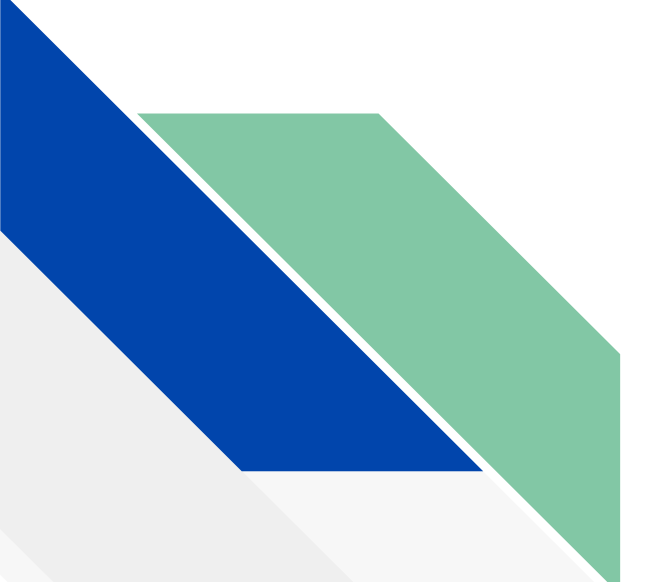

SASE 200

SIMPOSIO ARGENTINO DE SISTEMAS EMBEBIDOS

Implementación de una plataforma de servicios IoT

> Ing. Juan Eduardo Salvatore Matías Gabriel Busum Fradera Facundo Ariel Chazarreta

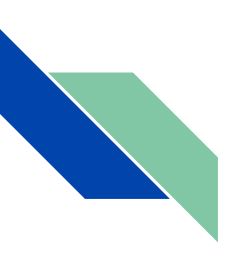

# **TEMARIO**

- Introducción.
- Elección y configuración de un Broker MQTT.
- Utilización del firewall ufw.
- Captura y almacenamiento de los mensajes en una base de datos utilizando NodeRED y MySQL.
- Configuración de un proxy inverso con NGINX.
- Instalación de un certificado SSL/TLS gratuito con Let's Encrypt.

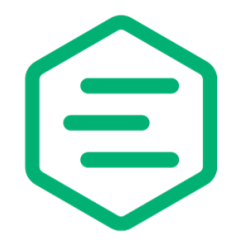

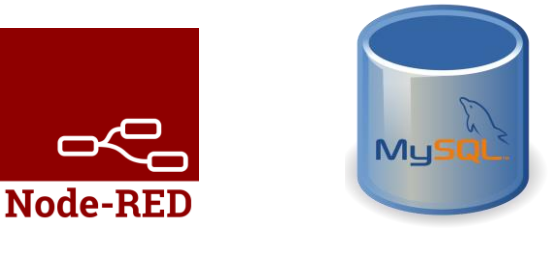

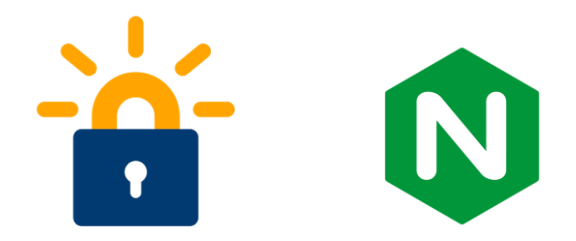

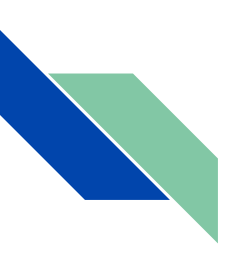

# Introducción

En general una arquitectura IoT la podemos descomponer en distintas etapas:

- Capa Objetos
- Capa Red
- Capa Servicios
- Capa Aplicaciones

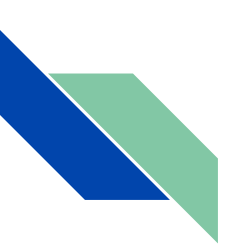

# Introducción

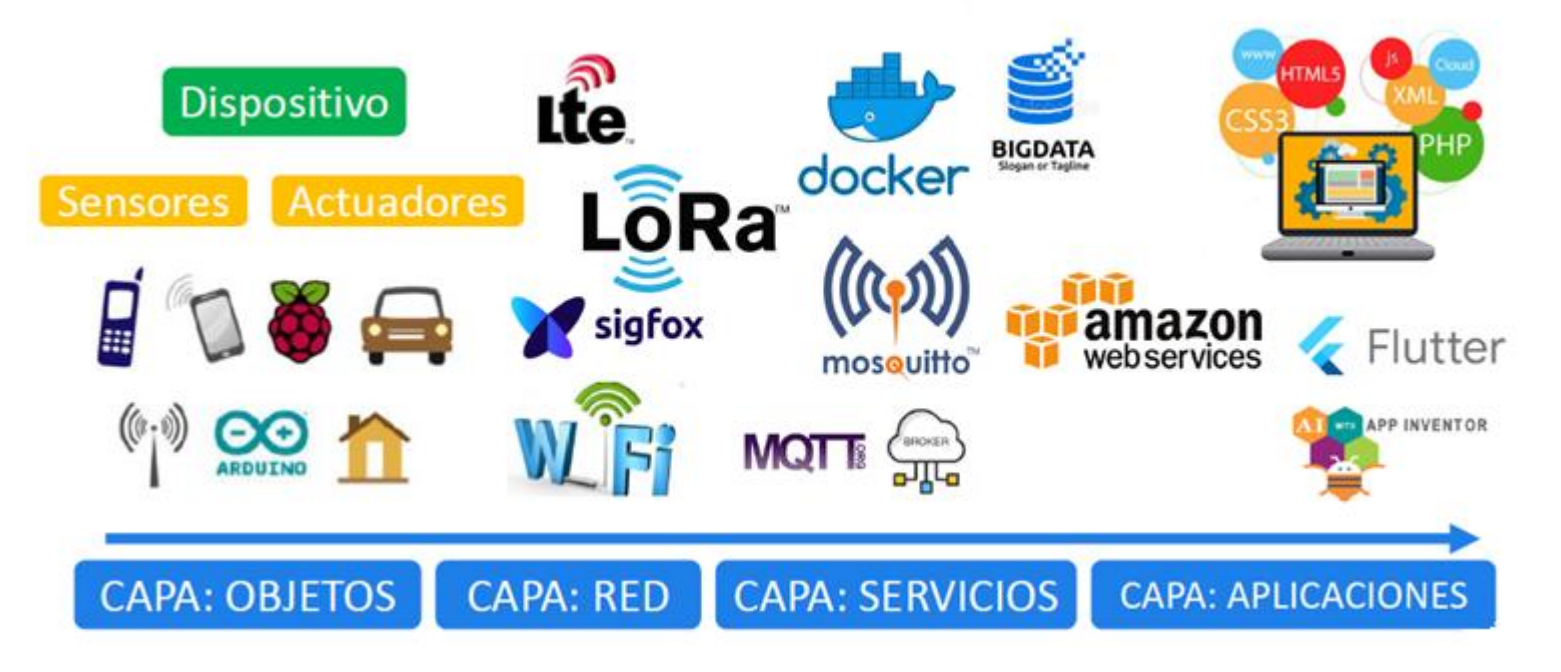

# Introducción

#### CAPA DE SERVICIOS:

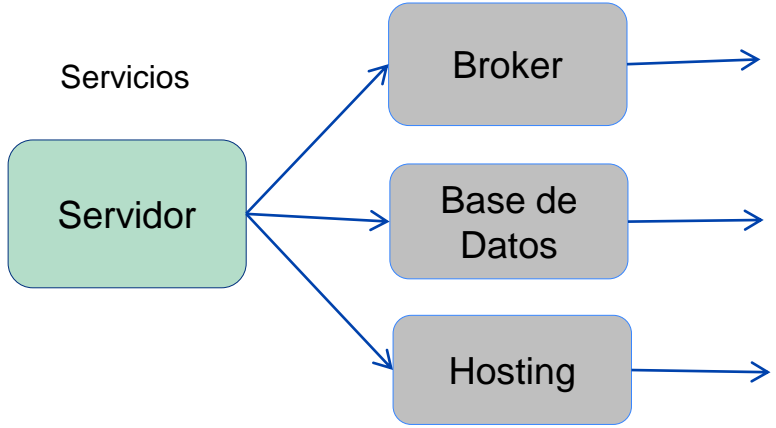

Se va a encargar de recibir los datos de los sensores y los va a retransmitir a las aplicaciones de los usuarios, como así también en sentido opuesto utilizando el protocolo MQTT.

Gestionar la información que transmite el broker. Podemos tener más de una base de datos con sistemas como MySQL o mongoDB.

Es otro servicio que se debe montar un hosting web común y corriente donde se pueda alojar la página o dashboard interactivo conectado a los otros servicios..

## ESQUEMA DE LA PLATAFORMA DE SERVICIOS

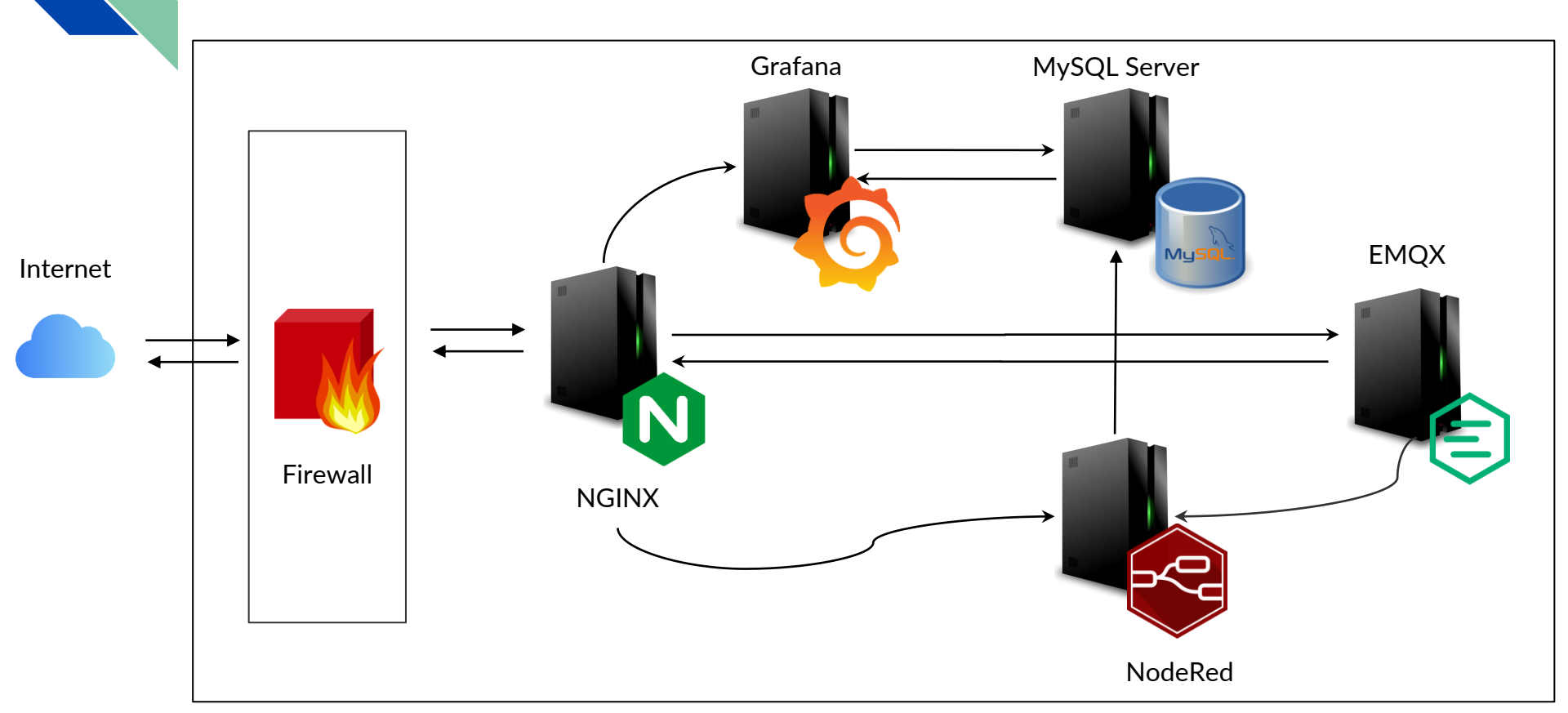

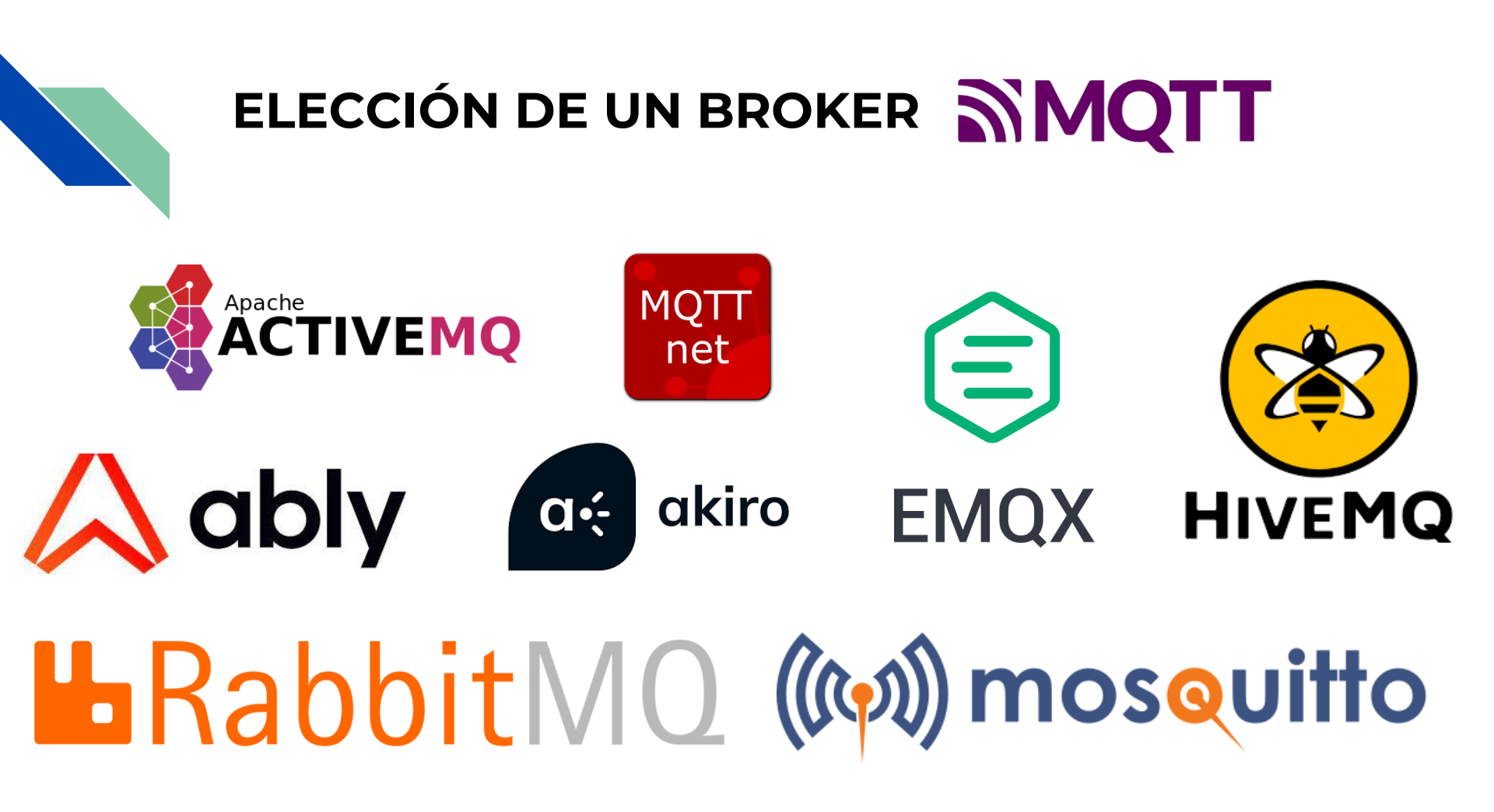

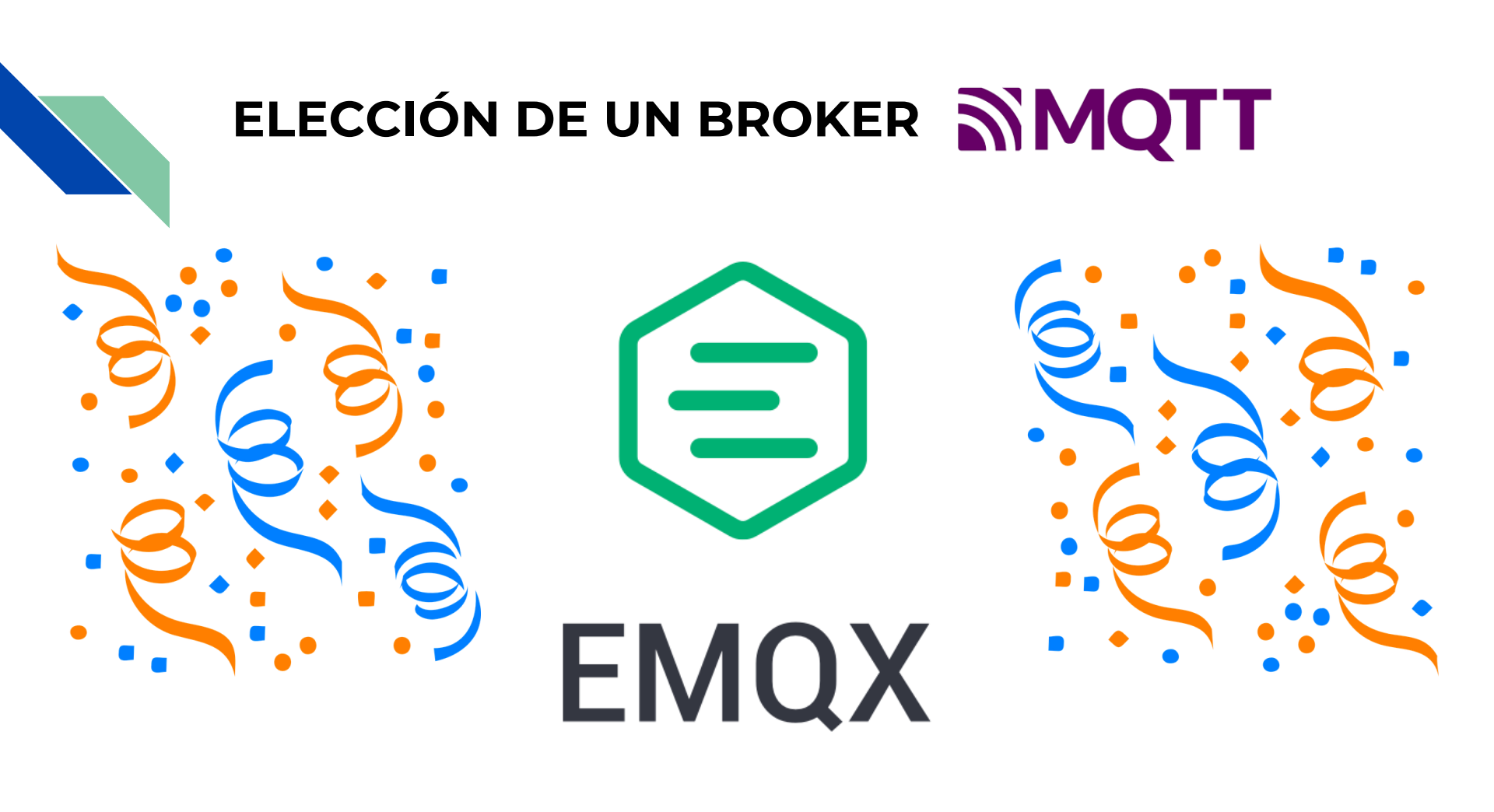

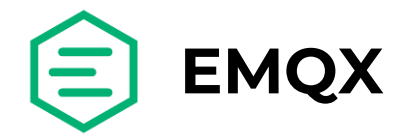

Developers ~

## DOCUMENTACIÓN: https://www.emqx.io/docs/en/v5.0/

EMQX Enterprise Docs MQTT ~

COL K

O 10.2k Download

Try Cloud

# Introduction to Data Integration

Data integration is a data processing and distribution component of EMQX based on the publish/subscribe model. Through simple and visual configuration, message flow and device events can be integrated with messaging brokers such as Kafka and RabbitMQ, as well as various SQL/NoSQL or time series databases.

EMQX provides a real-time, concise and efficient data integration scheme by combining Rules and Data Bridges. The rules are used to process messages or events, and the data bridge is used to connect the data system.

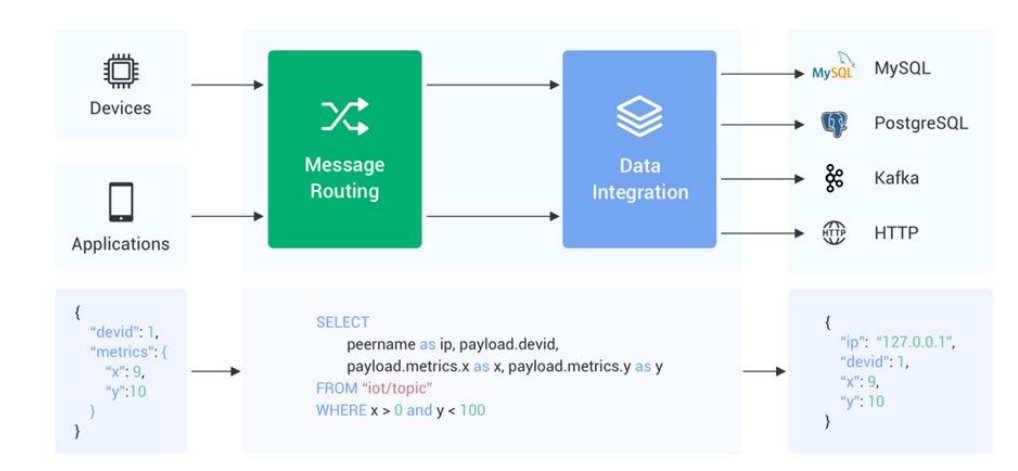

∠ Edit this page□ Request docs changes

What's on this page

Rules

Data Bridges

Flow Charts

Observability Data Integration

Q Search

Introduction

Getting Started

Configuration

Management

Deployment & Provisioning

Introduction to Data Integration

Rules

Data Bridges

Examples and Tutorials

Gateway

Advanced MQTT Features

Plugins & Extensions

Design & Implementation

Load Verification

v5.0 V

 $\oplus$ 

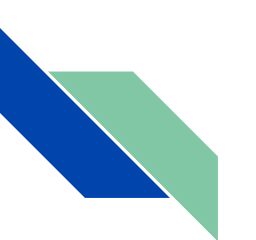

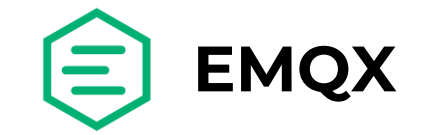

De acuerdo a su página web oficial, EMQX se define como:

"El bróker MQTT distribuido más escalable del mundo con un motor de procesamiento de mensajes en tiempo real de alto rendimiento, que impulsa la transmisión de eventos para dispositivos loT a gran escala."

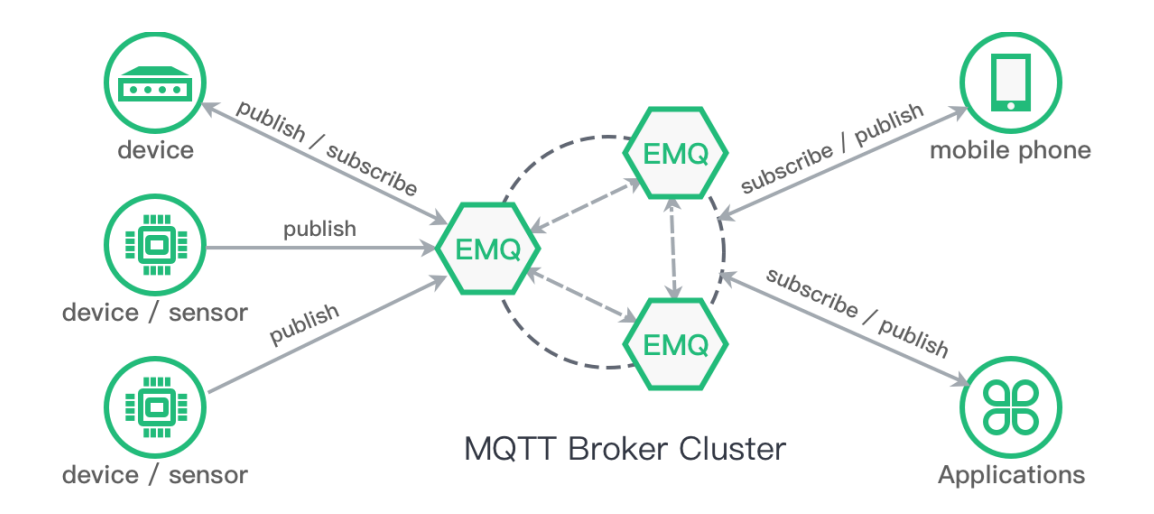

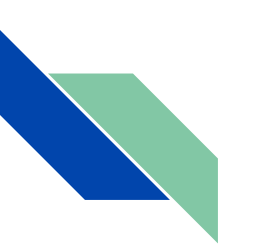

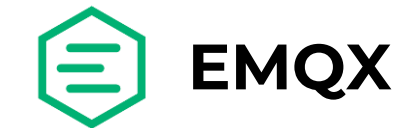

## Comparación de EMQX con otros brokers:

| Implementation | Open<br>Source | Туре | MQTT 5.0,<br>SSL/TLS,TC<br>P, WS/WSS | Thread<br>Safety | Cross<br>compile | Support operating<br>systems                                                                                             |
|----------------|----------------|------|--------------------------------------|------------------|------------------|----------------------------------------------------------------------------------------------------|
| EMQX           | x              | x    | x                                    | x                | x                | CentOS, Debian, Docker,<br>Mac OS X, Ubuntu, Red<br>Hat Enterprise Linux,<br>Windows 10-7, Raspbian<br>(Raspberry Pi OS) |
| Mosquito       | x              | x    | x                                    | x                | x                | BSD, Linux, macOS, QNX,<br>Window.                                                                                       |
| RabbitMqtt     | x              | x    | x                                    | x                | x                | Linux, Window, Windows<br>Server, Mac OS, Solaris,<br>FreeBSD                                                            |

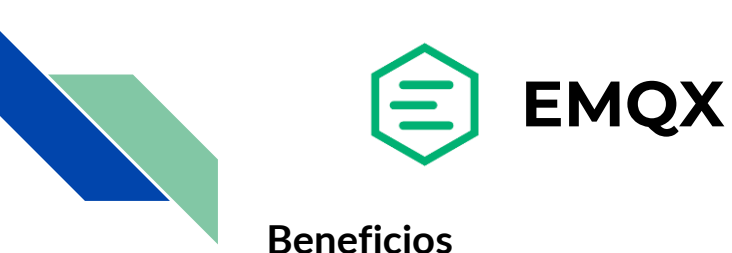

- Escala masiva: Posibilidad de escalar a 100 millones de conexiones MQTT simultáneas con un solo clúster EMQX.
- Alto rendimiento: Capacidad para procesar millones de mensajes MQTT por segundo en un único broker.
- Baja latencia: Latencia del orden de los milisegundos en la entrega de mensajes.
- Totalmente compatible con MQTT 5.0: 100% compatible con MQTT 5.0 y 3.x estándar para mejor escalabilidad, seguridad y rentabilidad.
- Alta disponibilidad: Lograr una alta disponibilidad y escalabilidad horizontal a través de una arquitectura distribuida sin maestros.
- Cloud-Native & K8s: Mayor facilidad para realizar el despliegue utilizando tecnologías cloud con Kubernetes.

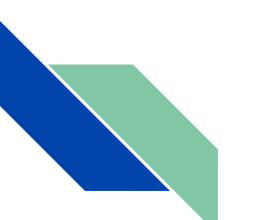

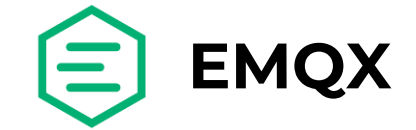

## Conectividad

Soporte completo para MQTT v3.1, v3.1.1 and v5.0.

- Mensajes QoS 0, QoS 1 y QoS 2.
- Last Will.
- Mensajes retenidos.

4 protocolos de transporte:

- TCP.
- TLS.
- WebSocket.
- QUIC.

Publicación de mensajes a través de HTTP.

HTTP API para la integración con sistemas externos (obtener datos de clientes, publicación de mensajes y creación de reglas, entre otros).

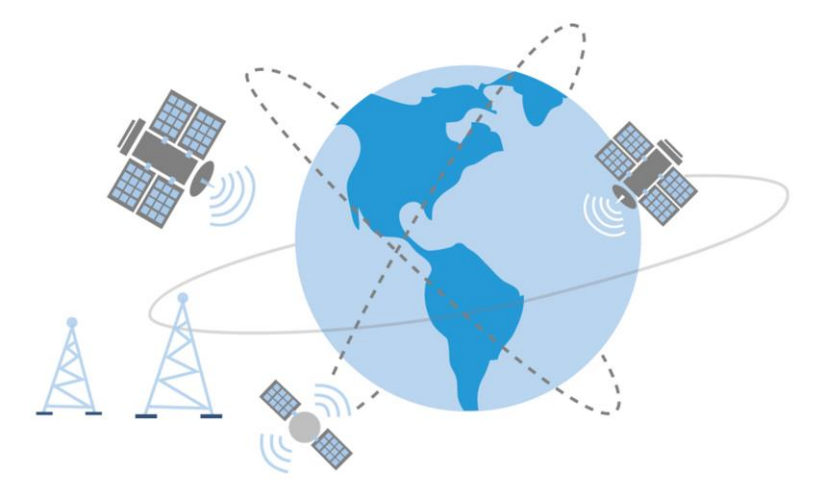

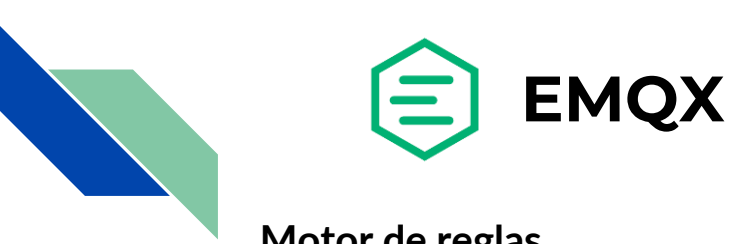

Motor de reglas

El motor de reglas de EMQX se utiliza para configurar el flujo de mensajes y el procesamiento de eventos en los dispositivos y las respuestas asociadas a estos eventos.

EMQX activa el motor de reglas cuando se publica un mensaje o se activa un evento. En ese momento, se ejecutan las sentencias SQL para filtrar y procesar la información de contexto en los mensajes y eventos.

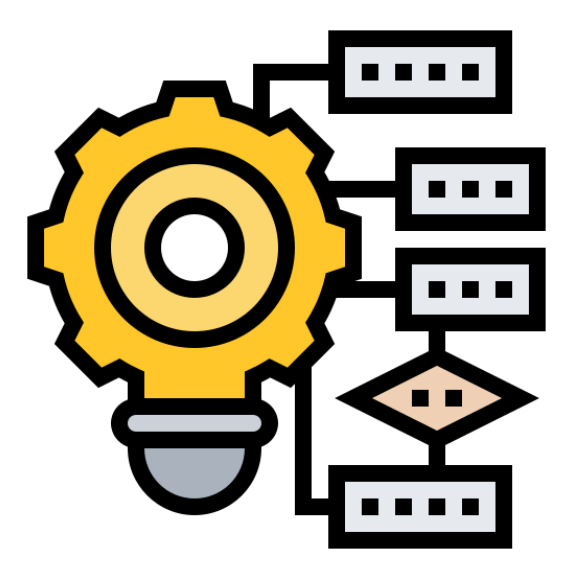

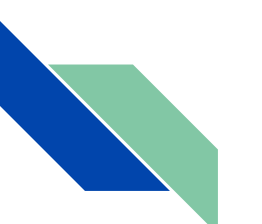

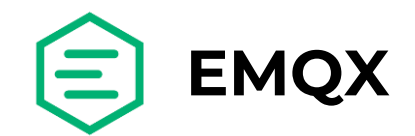

## Motor de reglas

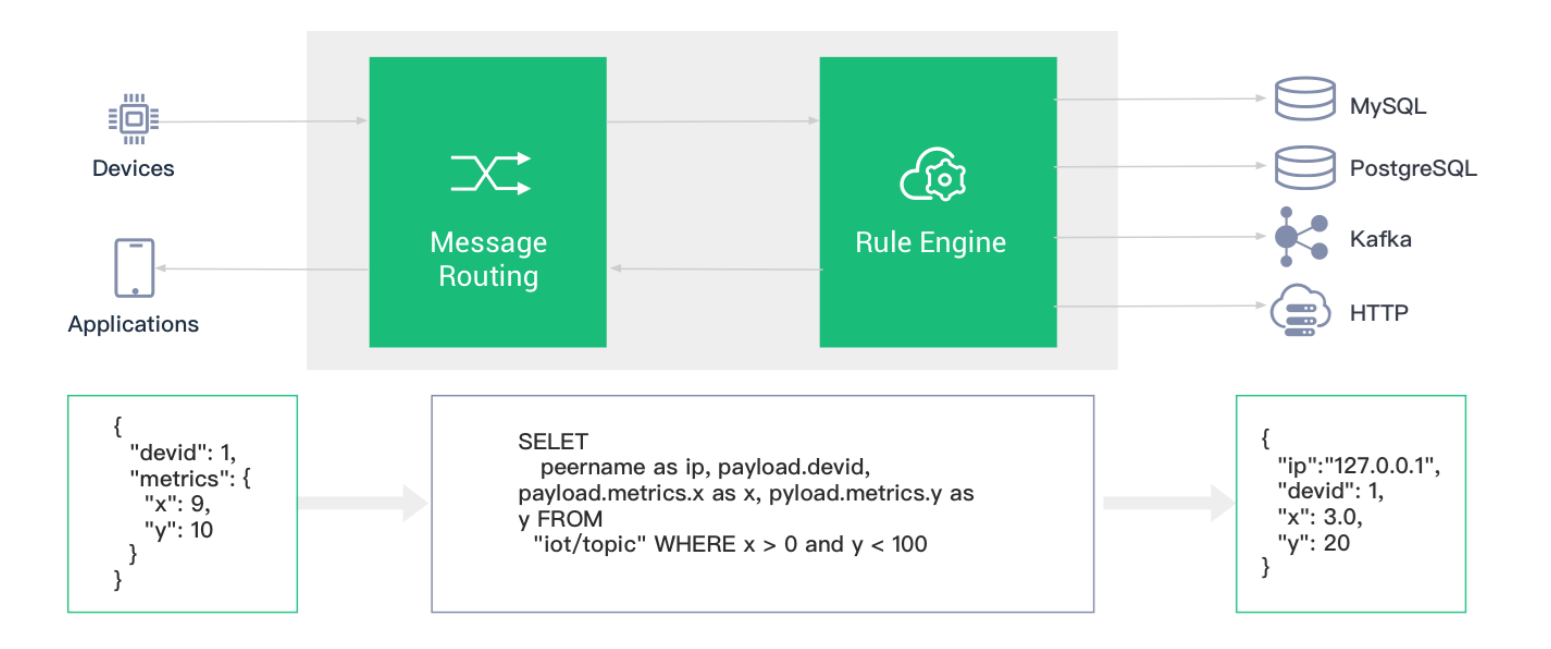

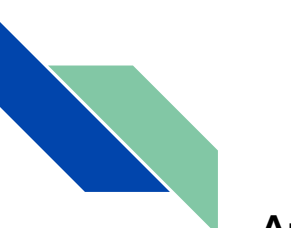

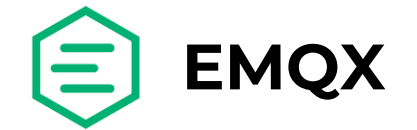

Autenticación

El broker EMQX soporta múltiples formas de autenticación, basadas en:

- Nombre de usuario y contraseña,
- ClientID,
- JWT,
- LDAP.

Integración con bases de datos MySQL , Redis, PostgreSQL, MongoDB.

Autenticación a través de HTTP.

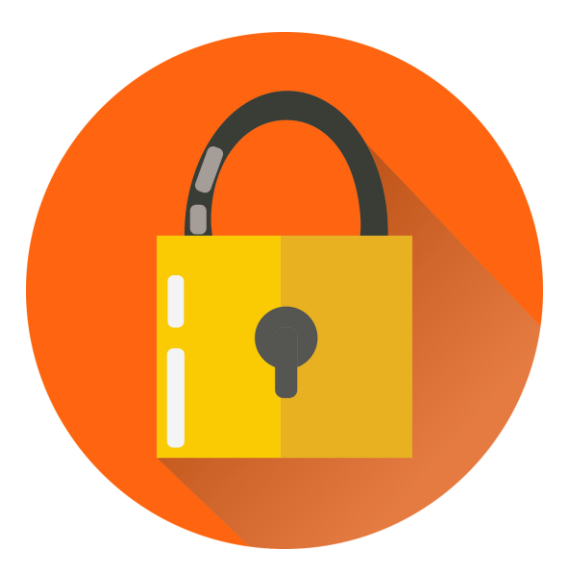

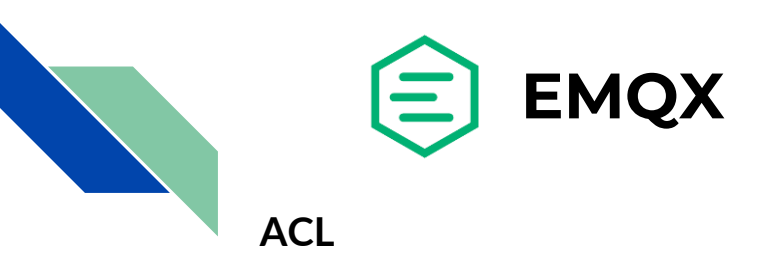

*Publicación/Subscripción ACL* se refiere a los permisos de control para las operaciones de **PUBLICAR/SUSCRIBIRSE** a un determinado tópico.

EMQX soporta la utilización de varias fuentes de reglas ACL:

- Archivos de configuración.
- Bases de datos externas (MySQL, PostgreSQL, Redis, MongoDB).
- APIs HTTP.

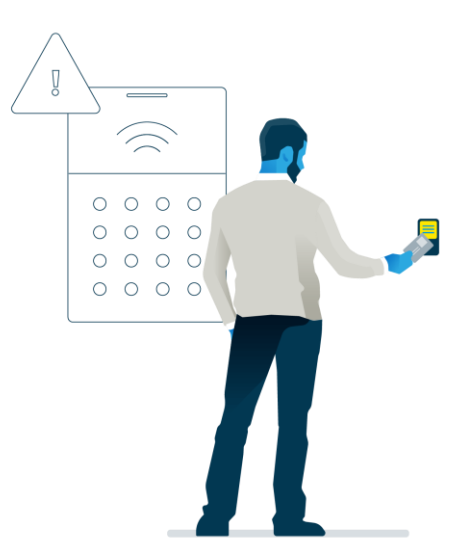

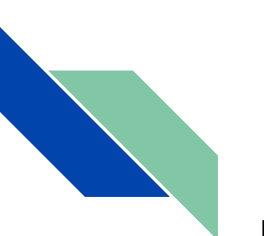

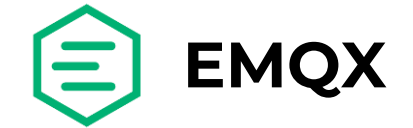

#### Instalación

Existen distintas maneras de instalar EMQX:

- EL7 (RedHat 7, CentOS 7)
- EL8 (RedHat 8, RockyLinux 8, AmazonLinux 2022)
- Raspbian 10
- Debian 9
- Debian 10
- Ubuntu 16.04
- Ubuntu 18.04
- Ubuntu 20.04
- macOS 10
- macOS 11
- Windows Server 2019

También se puede correr a través de Docker y compilar el código fuente.

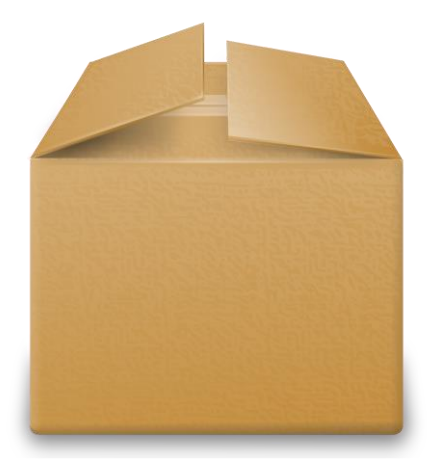

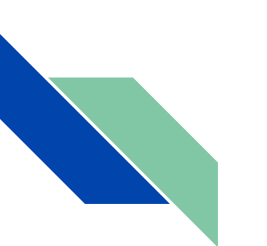

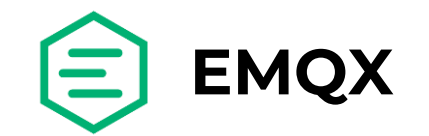

Puertos que utiliza:

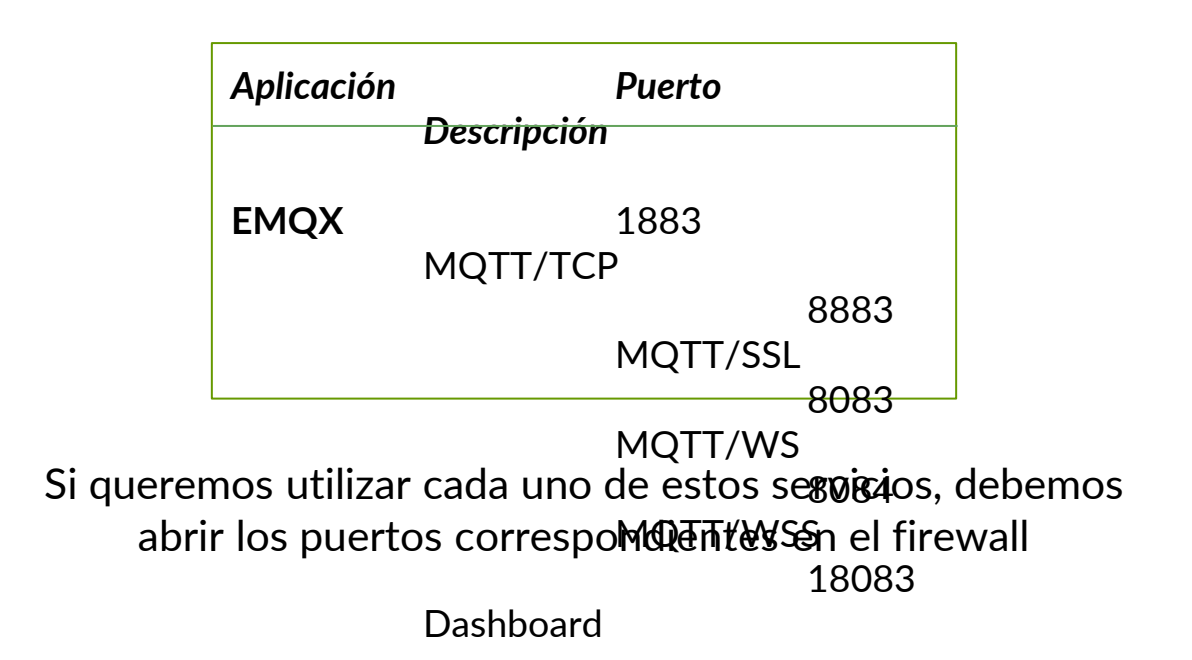

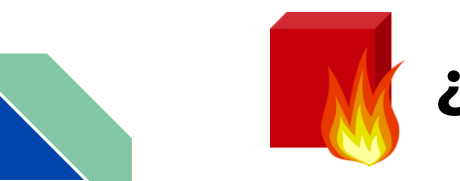

# ¿Qué es un firewall?

De acuerdo a CISCO:

"Un firewall es un dispositivo de seguridad de la red que monitorea el tráfico de red – entrante y saliente– y decide si permite o bloquea tráfico específico en función de un conjunto definido de reglas de seguridad."

Pueden ser implementados en

- hardware,
- software,
- o una combinación de ambos.

Para este tutorial, utilizaremos ufw (Uncomplicated Firewall).

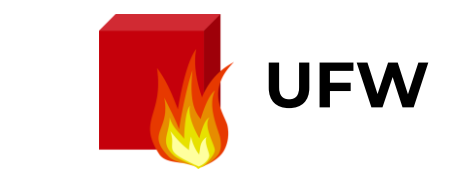

Desarrollado por Ubuntu para ser de fácil uso.

Si queremos permitir que los usuarios puedan ingresar a los servicios proporcionados por EMQX, debemos habilitar cada uno de los puertos que utiliza en el firewall:

sudo ufw allow 1883
sudo ufw allow 8883
sudo ufw allow 8083
sudo ufw allow 8084
sudo ufw allow 18083

Ver las reglas/servicios/puertos abiertos: sudo ufw status verbose

Por último, para habilitar el firewall: sudo ufw enable

| МQ<br>МQ<br>МQ<br>МQ | TT/TCP<br>TT/SSL<br>TT/WS<br>TT/WSS                                                              |                        |                         |
|----------------------|--------------------------------------------------------------------------------------------------|------------------------|-------------------------|
| Das                  | Output<br>Status: active<br>Logging: on (low)<br>Default: deny (incoming),<br>New profiles: skip | allow (outgo           | ing), disabled (routed) |
|                      | To<br><br>22/tcp                                                                                 | Action<br><br>ALLOW IN | From<br><br>Anywhere    |

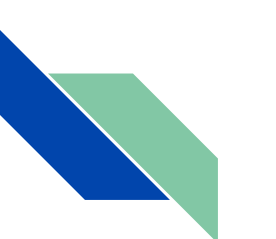

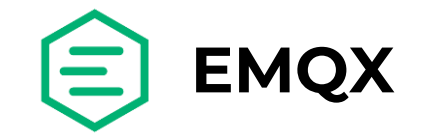

Utilizamos systemctl para arrancar EQMX:

systemctl start emqx

Si queremos que se inicie automáticamente cuando arranque el sistema:

systemctl enable emqx

Para comprobar el estado:

systemctl status emqx

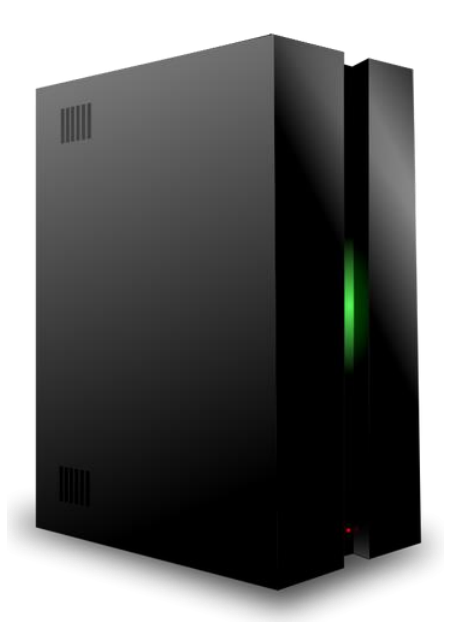

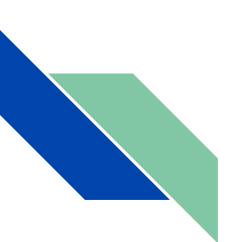

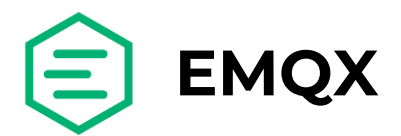

Ya podemos entrar al dashboard:

Usuario y contraseña por defecto: public

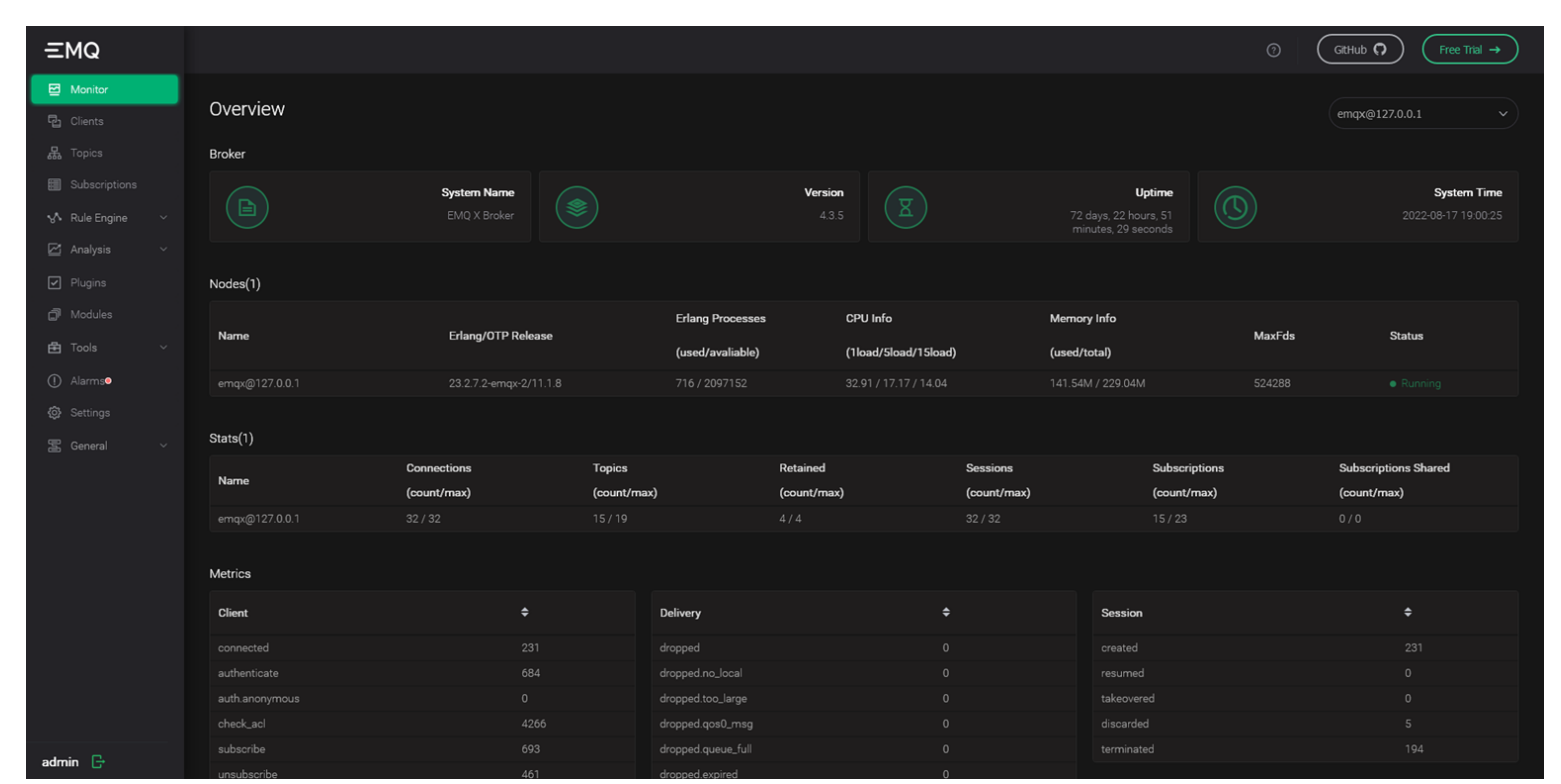

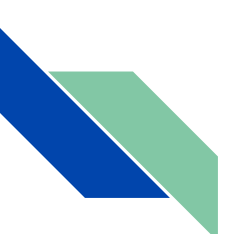

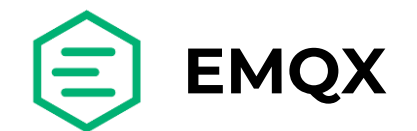

Autenticación con MySQL

Plugin: emqx\_auth\_mysql

**IMPORTANTE:** Desactivar el ingreso anónimo desde el archivo de configuración *emqx.conf*.

# etc/plugins/emqx\_auth\_mysql.conf

## server address
auth.mysql.server = 127.0.0.1:3306

## Connection pool size
auth.mysql.pool = 8

auth.mysql.username = emqx

auth.mysql.password = public

auth.mysql.database = mqtt

auth.mysql.query\_timeout = 5s

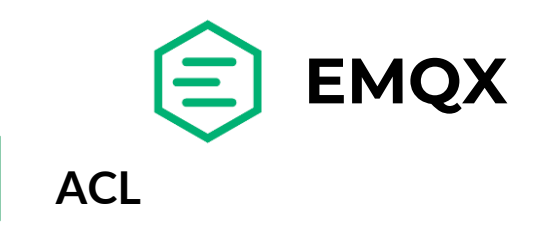

Estructura de la tabla que contiene las reglas ACL

```
CREATE TABLE `mqtt acl` (
  `id` int(11) unsigned NOT NULL AUTO INCREMENT,
  `allow` int(1) DEFAULT 1 COMMENT '0: deny, 1: allow',
  `ipaddr` varchar(60) DEFAULT NULL COMMENT 'IpAddress',
  `username` varchar(100) DEFAULT NULL COMMENT 'Username',
  `clientid` varchar(100) DEFAULT NULL COMMENT 'ClientId',
  `access` int(2) NOT NULL COMMENT '1: subscribe, 2: publish, 3: pubsub',
  `topic` varchar(100) NOT NULL DEFAULT '' COMMENT 'Topic Filter',
  PRIMARY KEY (`id`),
  INDEX (ipaddr),
  INDEX (username),
  INDEX (clientid)
       ) ENGINE=InnoDB DEFAULT CHARSET=utf8mb4;
```

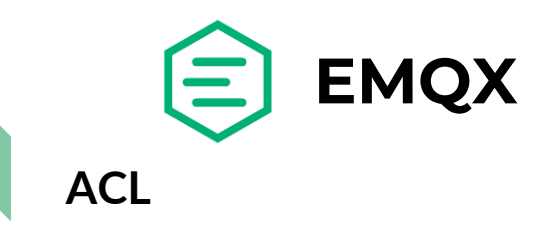

Estructura de la tabla que contiene las reglas ACL

```
CREATE TABLE `mqtt acl` (
  `id` int(11) unsigned NOT NULL AUTO_INCREMENT,
  `allow` int(1) DEFAULT 1 COMMENT '0: deny, 1: allow',
  `ipaddr` varchar(60) DEFAULT NULL COMMENT 'IpAddress',
  `username` varchar(100) DEFAULT NULL COMMENT 'Username',
  `clientid` varchar(100) DEFAULT NULL COMMENT 'ClientId',
  `access` int(2) NOT NULL COMMENT '1: subscribe, 2: publish, 3:
pubsub',
  `topic` varchar(100) NOT NULL DEFAULT '' COMMENT 'Topic
Filter',
  PRIMARY KEY (`id`),
  INDEX (ipaddr),
  INDEX (username),
  INDEX (clientid)
        ENGINE=InnoDB DEFAULT CHARSET=utf8mb4;
```

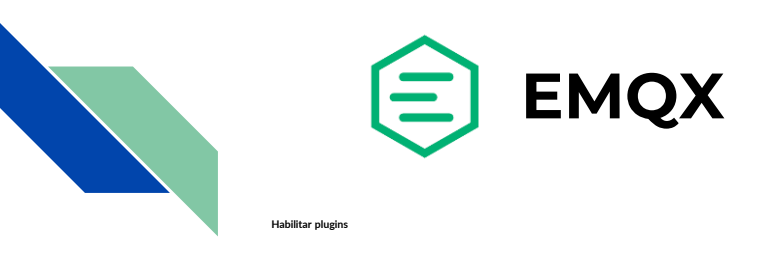

## Iniciar un plugin a través del dashboard:

| ΞMQ                 |                    | () GitHub ()                             | Free Trial →                |
|---------------------|--------------------|------------------------------------------|-----------------------------|
|                     | Plugins            | emqx@127.0.0.1                           |                             |
| 品 Topics            | Name               | Description                              | Status∨                     |
| 🔥 Rule Engine 🗸 🗸   | emqx_auth_http ⑦   | EMQ X Authentication/ACL with HTTP API   | <ul> <li>Stopped</li> </ul> |
| 🗹 Analysis 🗸 🗸      | emqx_auth_jwt ③    | EMQ X Authentication with JWT            | <ul> <li>Stopped</li> </ul> |
| Plugins             | emqx_auth_ldap     | EMQ X Authentication/ACL with LDAP       | <ul> <li>Stopped</li> </ul> |
| Modules             | emqx_auth_mnesia 💿 | EMQ X Authentication with Mnesia         | <ul> <li>Stopped</li> </ul> |
| E loois ∨ ① Alarms● | emqx_auth_mongo 🕥  | EMQ X Authentication/ACL with MongoDB    | <ul> <li>Stopped</li> </ul> |
|                     | emqx_auth_mysql    | EMQ X Authentication/ACL with MySQL      |                             |
|                     | emqx_auth_pgsql    | EMQ X Authentication/ACL with PostgreSQL | <ul> <li>Stopped</li> </ul> |
|                     | emqx_auth_redis ③  | EMQ X Authentication/ACL with Redis      | <ul> <li>Stopped</li> </ul> |

# Inicio automático a través de un archivo de configuración:

#data/loaded\_plugins

{emqx\_management, true}.
{emqx\_recon, true}.
{emqx\_retainer, true}.
{emqx\_dashboard, true}.
{emqx\_rule\_engine, true}.
{emqx\_bridge\_mqtt, false}.
{emqx\_auth\_mysql, true}

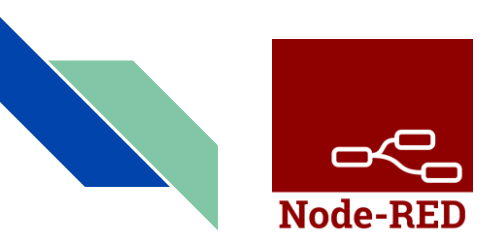

## DOCUMENTACIÓN: https://nodered.org/docs/

¿Qué es Node-Red?

Node-RED es un motor de flujos con enfoque IoT, que permite definir gráficamente flujos de servicios, a través de protocolos estándares como REST, MQTT, Websocket, AMQP... además de ofrecer integración con APIs de terceros, tales como Twitter, Facebook

#### ¿Cuáles son sus ventajas?

Está optimizado para poder tratar múltiples conexiones concurrentes de una manera óptima. Es el mayor ecosistema de código abierto que existe en el mundo y está siendo utilizado por empresas como PayPal y Netflix.

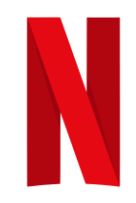

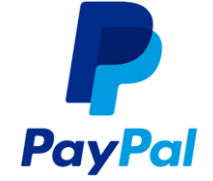

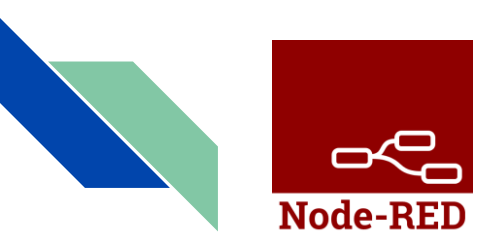

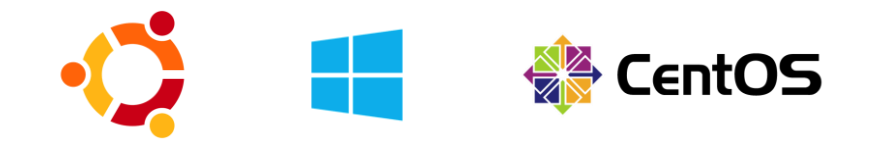

Instalación de Node-RED

#### Requisitos:

 NodeJS. (Las versiones recomendadas son NodeJS LTS 8.x y 10.x. Node-RED no soporta las versiones de NodeJS 6.x o anteriores)

Plataformas de ejecución:

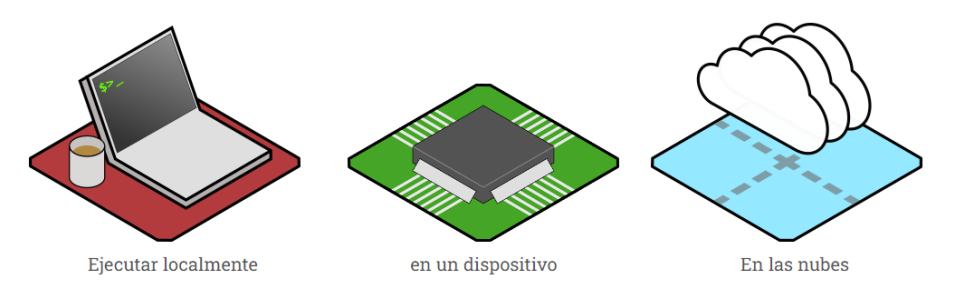

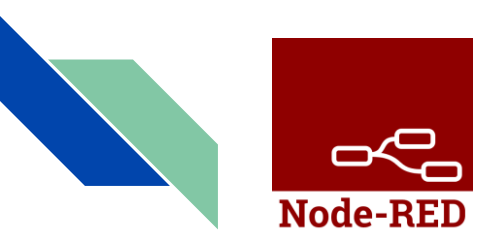

## **Configuración inicial**

## Ubicación del archivo de configuración

Para obtener donde se encuentra ubicado el archivo de configuración, podemos ejecutar el comando:

node-red --settings

Este mismo se carga en el tiempo de ejecución como un módulo de Node.js que exporta un objeto JavaScript de pares clave/valor. Y tiene diversas opciones de configuración tanto de distintos protocolos como por ejemplo **HTTP** o como también diversas opciones de seguridad.

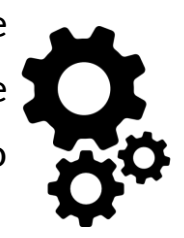

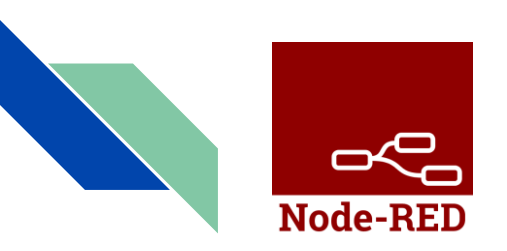

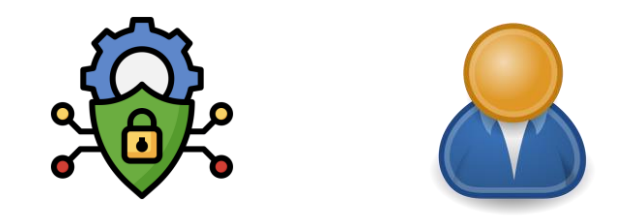

#### Creación de un usuario

Como primer paso debemos crear el hash de la contraseña que utilizaremos para cualquier usuario, para ello corremos el siguiente comando en la consola. (El mismo devolverá una contraseña con el formato mencionado anteriormente)

• node-red admin hash-pw

#### Ejemplo

• \$2a\$08\$zZWtXTja0fB1pzD4sHCMyOCMYz2Z6dNbM6tl8sJogENOMcxWV9DN.

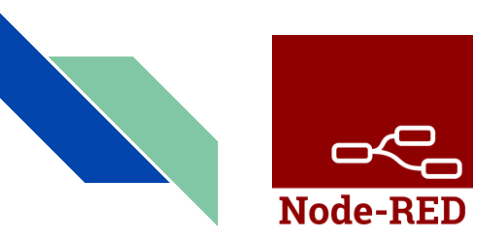

#### Archivo de configuración ejemplo:

```
adminAuth: {
   type: "credentials",
   users: [
           username: "admin",
            password: "*hash*",
            permissions: "*"
        ر {
            username: "guest",
            password: "*hash*",
            permisssions: "read"
```

**NOTA:** Para solicitar autenticación al entrar al dashboard también debemos editar los campos 'httpNodeAuth' y 'httpStaticAuth'.

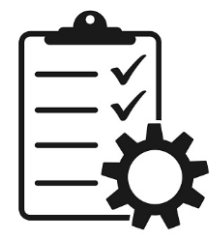

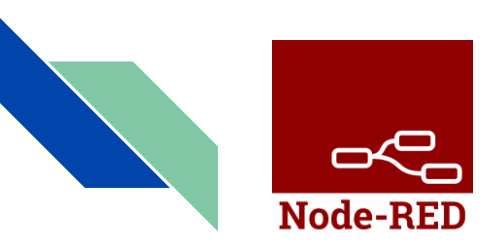

## Configuración para el proxy inverso de Nginx

Primero, hay que añadir las siguientes líneas en el archivo *nginx.conf* ubicado en la ruta /*etc/nginx/*:

```
http {
   (...)
   map $http_upgrade $connection_upgrade {
        default upgrade;
        ``close;
   }
   upstream websocket {
        server 127.0.0.1:1880;
   }
```

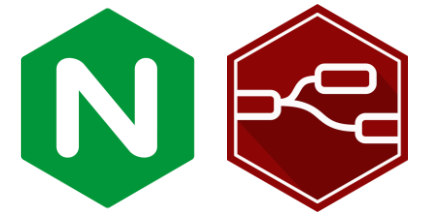

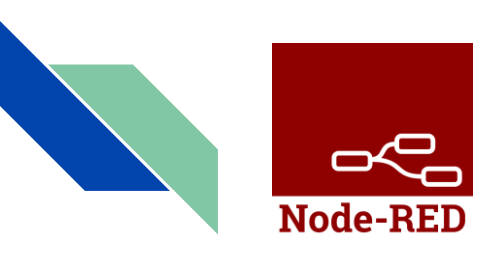

## Configuración para el proxy inverso de Nginx

El archivo que estará dentro de *sitesavailable*, por su parte, estará constituido de la siguiente manera

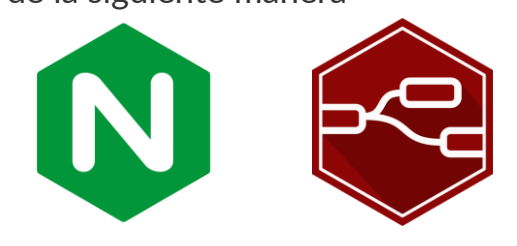

```
server {
    listen 80;
    listen [::]:80;
```

```
server_name nodered.example.com;
location / {
    proxy_pass
http://127.0.0.1:1880;
    proxy_http_version 1.1;
    proxy_set_header Upgrade
$http_upgrade;
    proxy_set_header Connection
$connection_upgrade;
    proxy_set_header Host $host;
  }
```

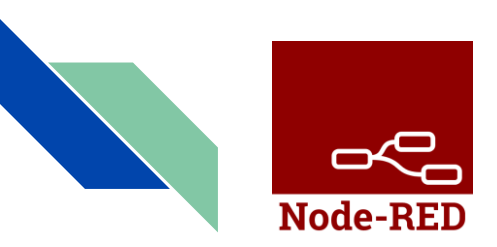

## Nodos MQTT

Para que un nodo MQTT funcione, ya sea de suscripción o publicación, primero se debe configurar el servidor y tópico a utilizar. Luego editamos la información del servidor y cargamos los siguientes valores

|     | Edit mqtt in node | > Edit mqtt-brol | ker node         |       |         |        |  |
|-----|-------------------|------------------|------------------|-------|---------|--------|--|
|     | Delete            |                  |                  |       | Cancel  | Update |  |
|     | Properties        |                  |                  |       |         |        |  |
|     | Name              | EMQ X            | )                |       |         |        |  |
|     | Connection        |                  | Security         | Messa | ages    |        |  |
| ea  | Server            | localhost        |                  | Po    | rt 1883 |        |  |
| е   |                   | Use TLS          |                  |       |         |        |  |
|     | Protocol          | MQTT V5          | )                |       | ~       |        |  |
| dol | Client ID         | Leave blank fo   | r auto generated |       |         |        |  |
| uei | 😵 Keep Alive      | 60               |                  |       |         |        |  |
| res | i Session         | Use clean st     | art              |       |         |        |  |
|     |                   | Session Expiry   | (secs)           |       |         |        |  |
|     | User Properties   | •                |                  |       |         |        |  |
|     |                   |                  |                  |       |         |        |  |

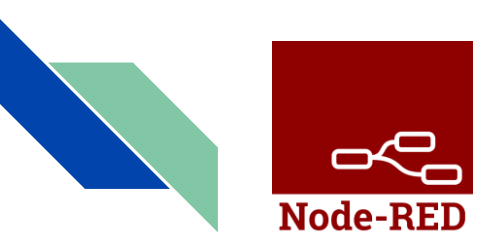

|                                           | Edit mqtt in node > Edit mqtt-broker node |          |          |        |  |
|-------------------------------------------|-------------------------------------------|----------|----------|--------|--|
|                                           | Delete                                    |          | Cancel   | Update |  |
|                                           | Properties                                |          |          | •      |  |
|                                           | Name EMQ                                  | X        |          |        |  |
| En la pestaña de seguridad, ingresamos el | Connection                                | Security | Messages |        |  |
| usuario y contraseña del usuario que      | Username admin                            | in       |          |        |  |
| añadimos al broker para autenticarnos.    | Password                                  |          |          |        |  |

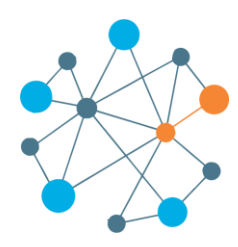

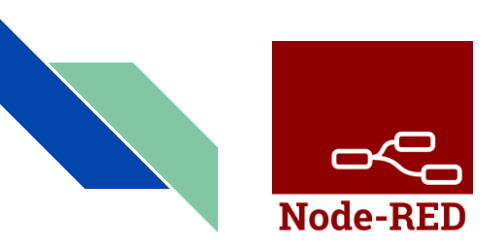

#### Edit mqtt in node Cancel Done Delete \* E 19 Properties Nodos MQTT Server EMQ X ~ Finalmente, seleccionamos el tópico, el Topic v1/devices/cliente1/pot 🛞 QoS 2 v QoS que utilizaremos, y le presionamos el Output auto-detect (string or buffer) $\mathbf{v}$ botón de **Done**. 🏴 Flags Do not receive messages published by this client Keep retain flag of original publish Retained message handling Send retained messages ×

Name Name

Name

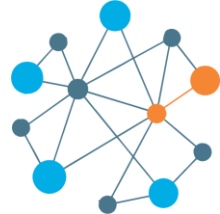

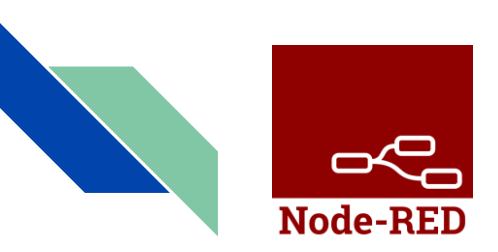

## Agregar nodos al campo de trabajo

Nos dirigimos a la sección izquierda de la página donde nos encontramos con las herramientas que Node-red nos ofrece.

Para añadir las mismas simplemente debemos arrastrarlas

hasta el campo de trabajo

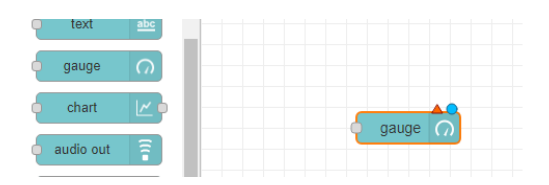

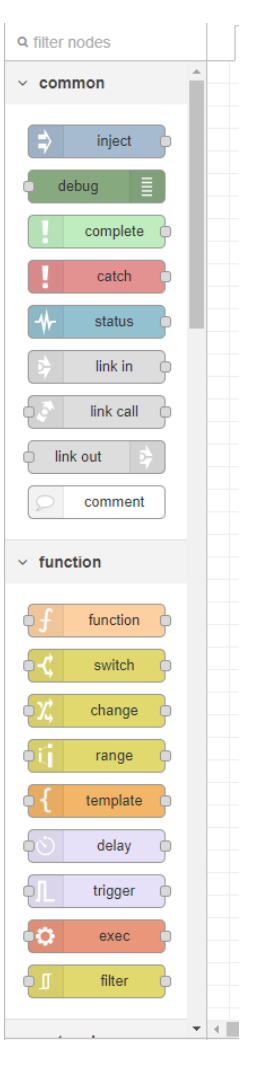

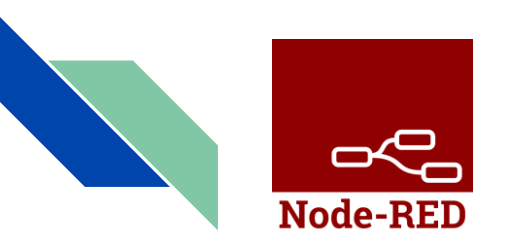

## Utilización de nodos

Este es un ejemplo de una secuencia de nodos la cual está encargada de escuchar todos los mensajes que llegan del Nodo "MQTT In" (/V1/#) a través del nodo (function) donde se ejecuta un código javascript el cual lee los mensajes y los almacena en la base de datos del nodo (mqtt).

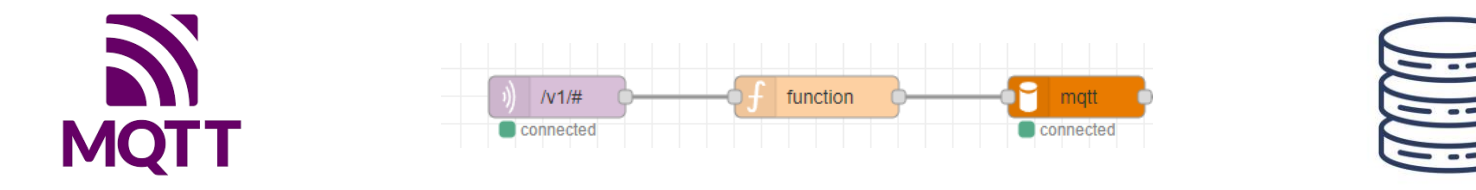

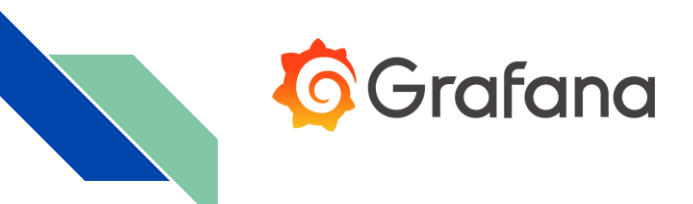

### Instalación de Grafana

Para ejecutar Grafana, debe tener un sistema operativo compatible, hardware que cumpla o supere los requisitos mínimos (255 MB CPU mínima recomendada: 1), una base de datos compatible y un navegador compatible.

Grafana utiliza otro software de código abierto. Consulte package.json para obtener una lista completa.

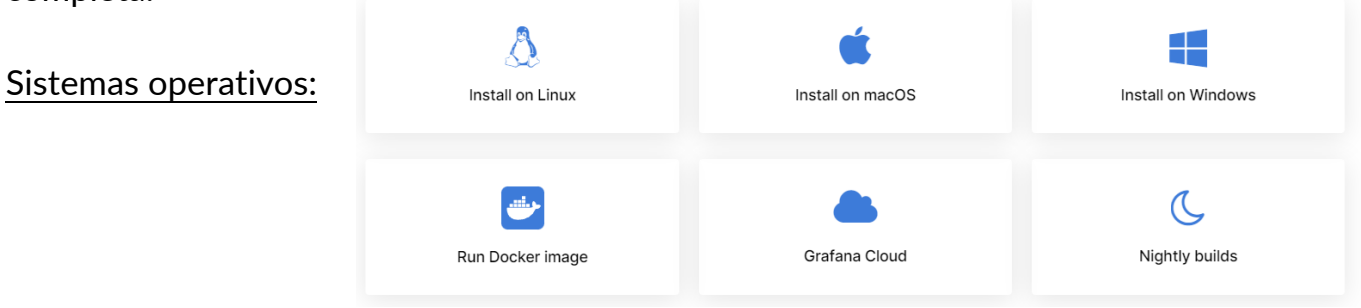

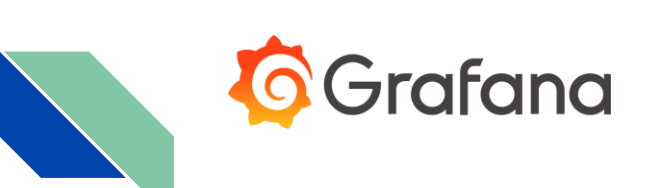

Bases de datos compatibles:

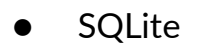

- MySQL
- PostgreSQL

Navegadores web compatibles:

- Chrome/Chromium
- Firefox
- Safari
- Microsoft Edge
- Internet Explorer 11

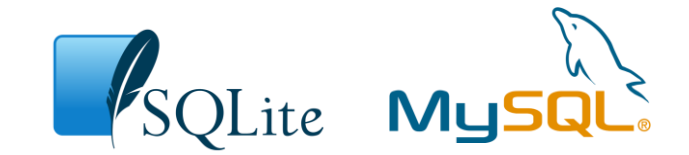

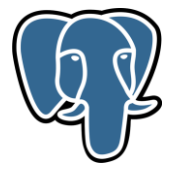

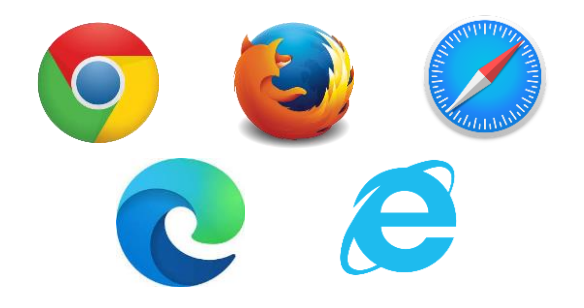

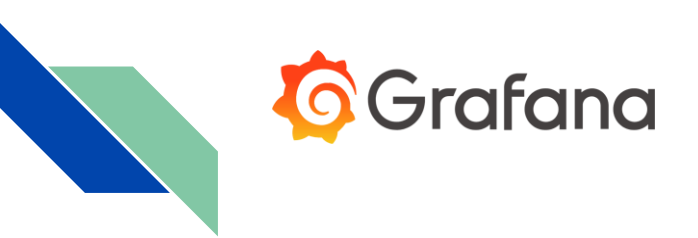

## Configuración de firewall

Para poder acceder al dashboard, nos tenemos que conectar al servidor a través del puerto 3000. Por lo tanto, debemos abrirlo dentro de ufw.

• sudo ufw allow 3000/tcp

Luego, comprobamos el estado del firewall para confirmar que este puerto se abrió correctamente.

- sudo ufw status
- sudo ufw status verbose

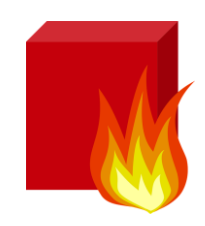

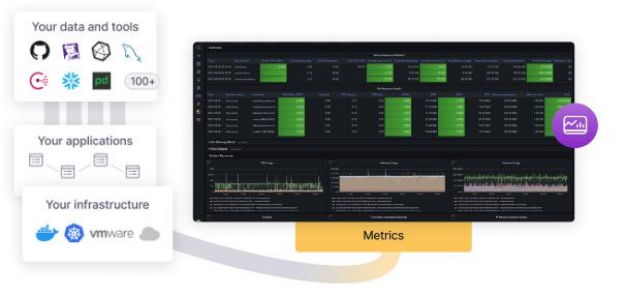

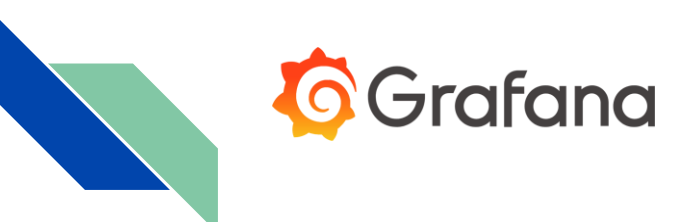

### Inicio de sesión

Una vez instalado Grafana, ingresamos a través de un navegador por medio del puerto 3000 (en caso de que no se cambie el puerto por defecto en la configuración). P

### http://127.0.0.1:30000/

Ya cargada la página, cargamos las credenciales por defecto, tanto el **usuario** como la **contraseña** son *"admin"*, seguido de esto Grafana nos solicitara agregar una nueva contraseña.

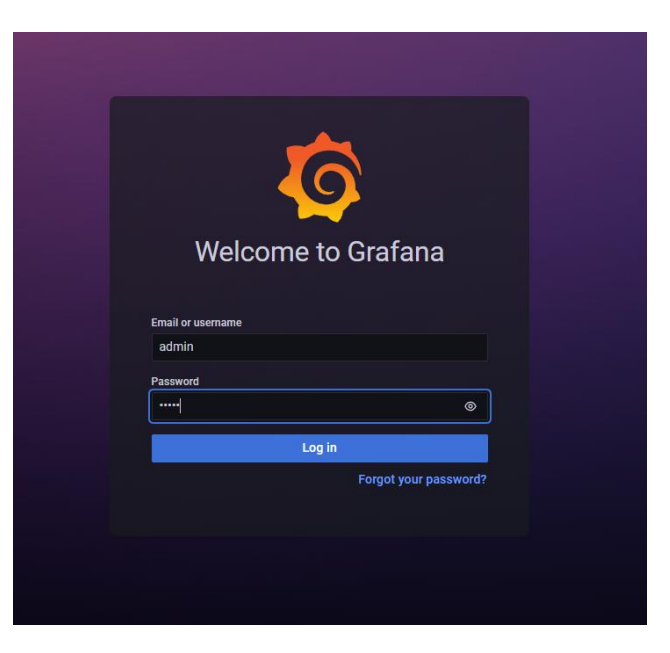

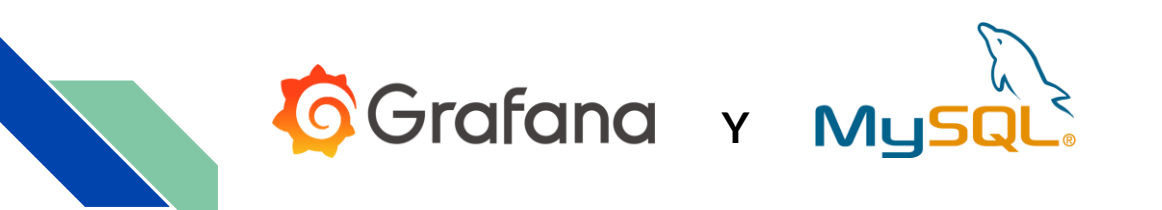

### Adición del data source

Para añadir el data source nos dirigimos al dashboard de Grafana y en el apartado de **Configuration > Data sources** añadimos una nueva base de datos **MySQL**.

| d data source |
|---------------|
|               |
|               |
|               |
|               |
|               |
|               |
|               |
|               |

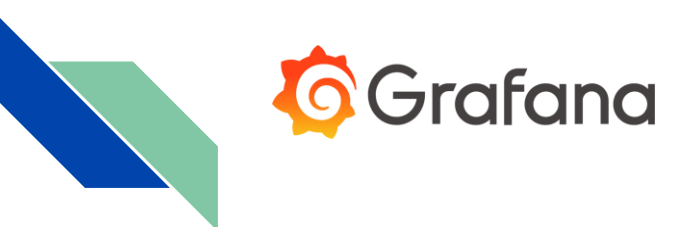

## Creación de un dashboard

En la parte superior izquierda seleccionamos el botón de "+" -> Dashboard

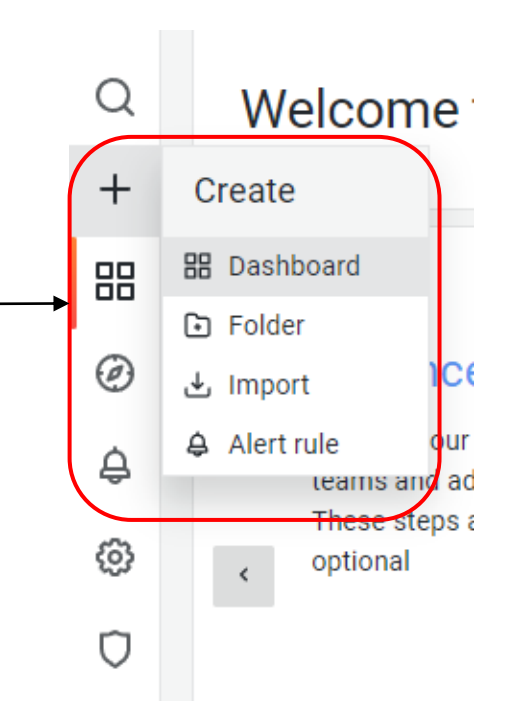

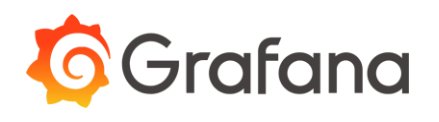

### Añadir un panel

器 New dashboard

6

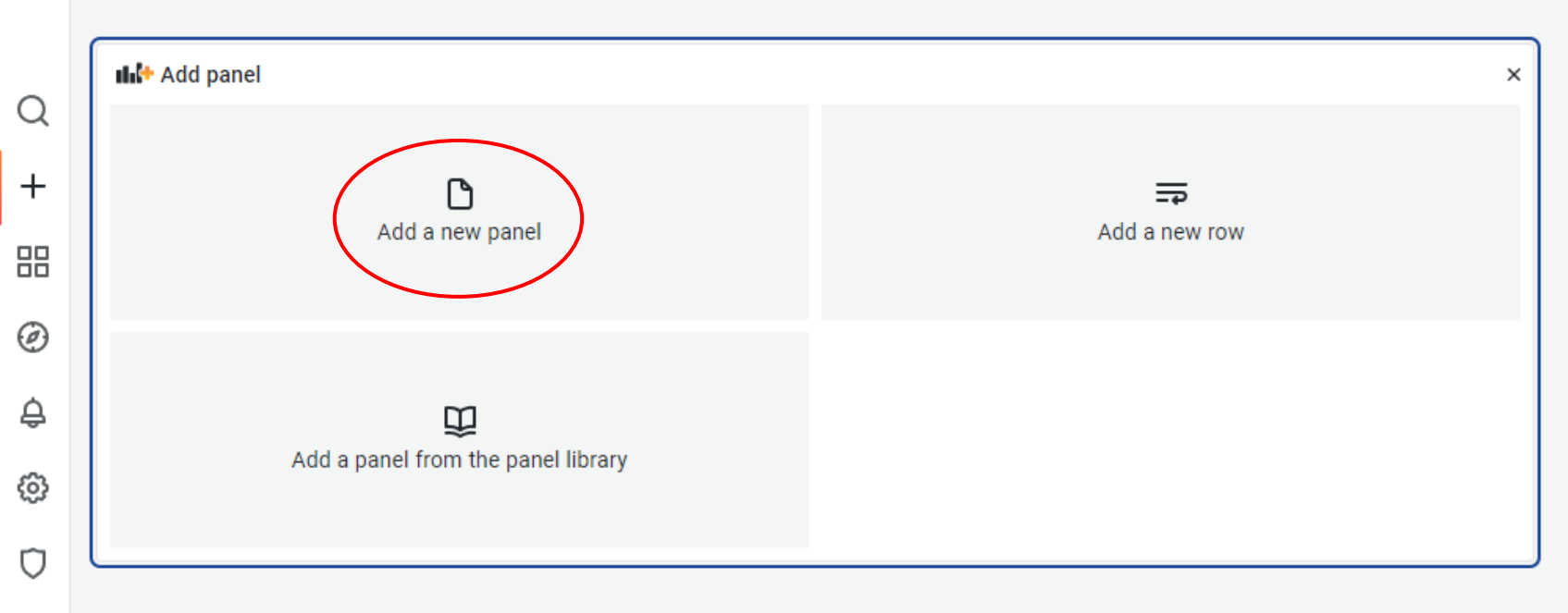

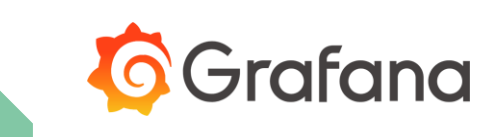

#### Configuración del panel

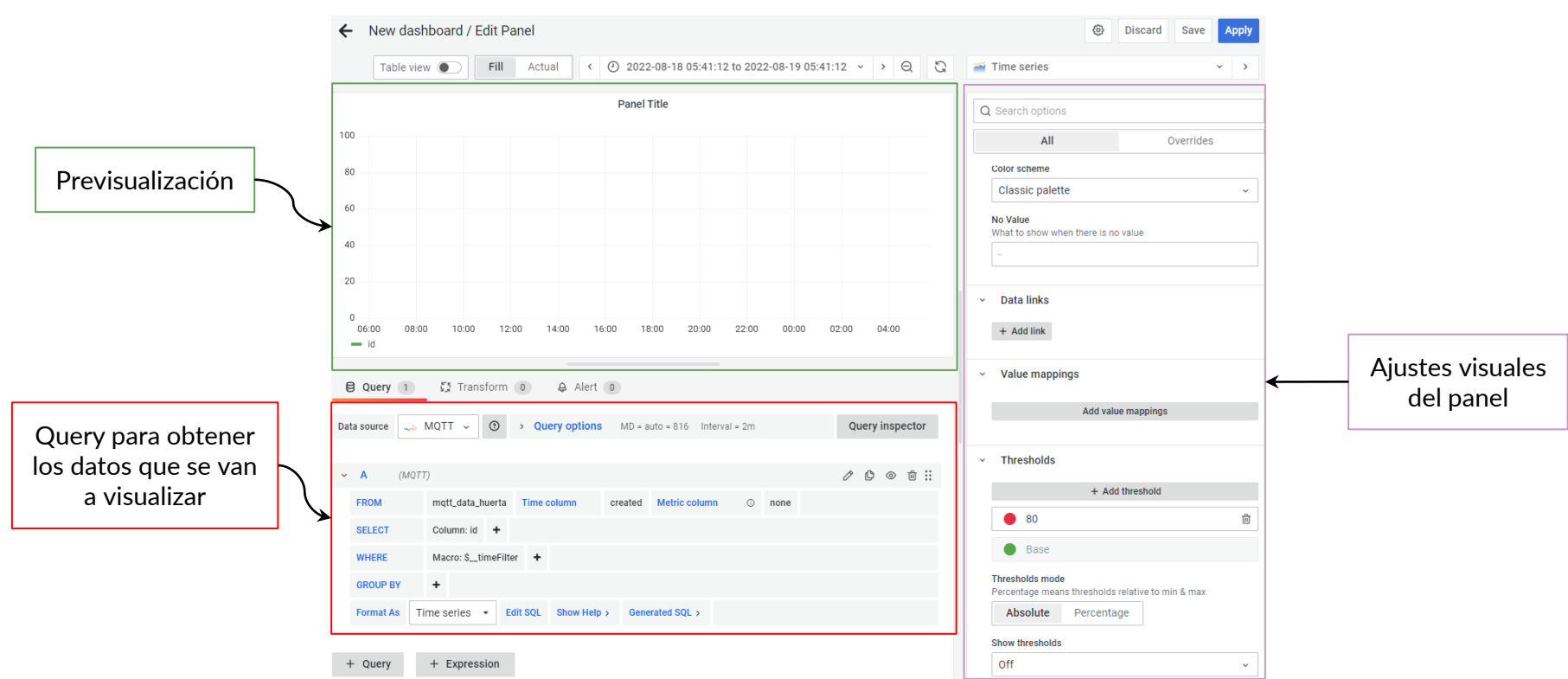

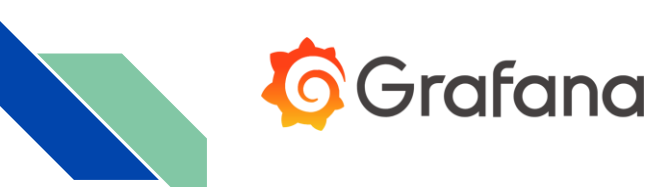

Ejemplo de dashboard para una aplicación de Domótica

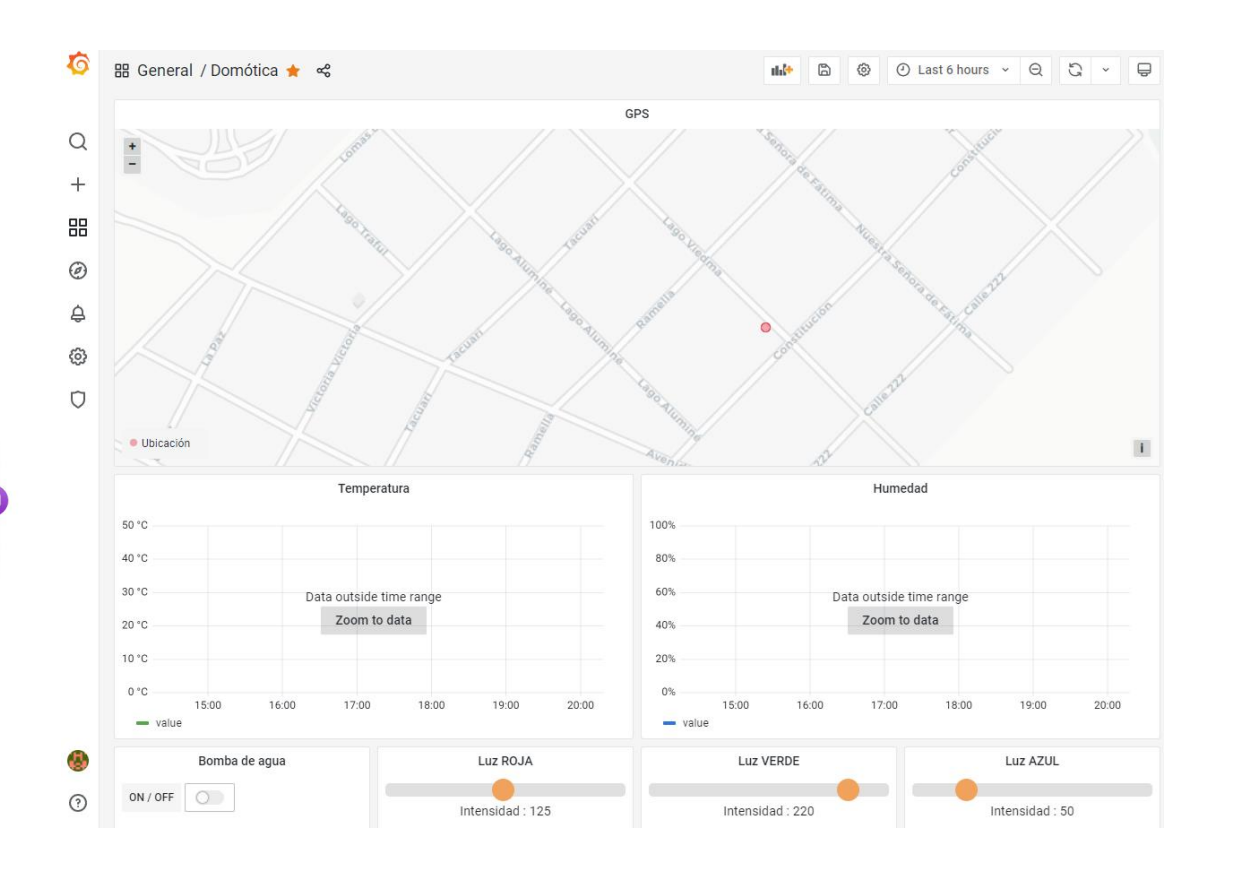

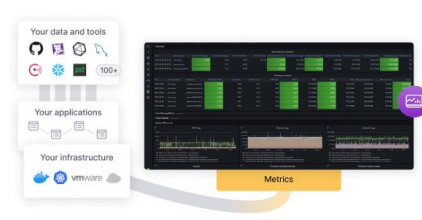

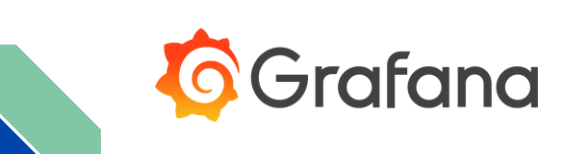

Ejemplo de dashboard para un proyecto de huerta

|                            |                                           |                         |   |                       | -       |
|----------------------------|-------------------------------------------|-------------------------|---|-----------------------|---------|
| 100+                       | · ·····                                   |                         |   |                       |         |
|                            | and the statement of the statement of the |                         | - | -                     | -       |
|                            | · ··· ···                                 | E C C                   |   |                       | 100     |
|                            |                                           | 8 8                     |   |                       |         |
| Your applications          | Contraction of the local                  |                         |   |                       |         |
|                            | Notice                                    |                         |   |                       |         |
|                            |                                           |                         |   |                       |         |
|                            | - Martin Contraction                      | averal E                |   | TOTAL CONTRACTOR      | a Maria |
| Manual Anna Anna Anna Anna |                                           | and an other statements |   | Transferration in the |         |
| Your infrastructure        | Concernence and the second                |                         |   | ·                     |         |
|                            |                                           |                         |   |                       |         |

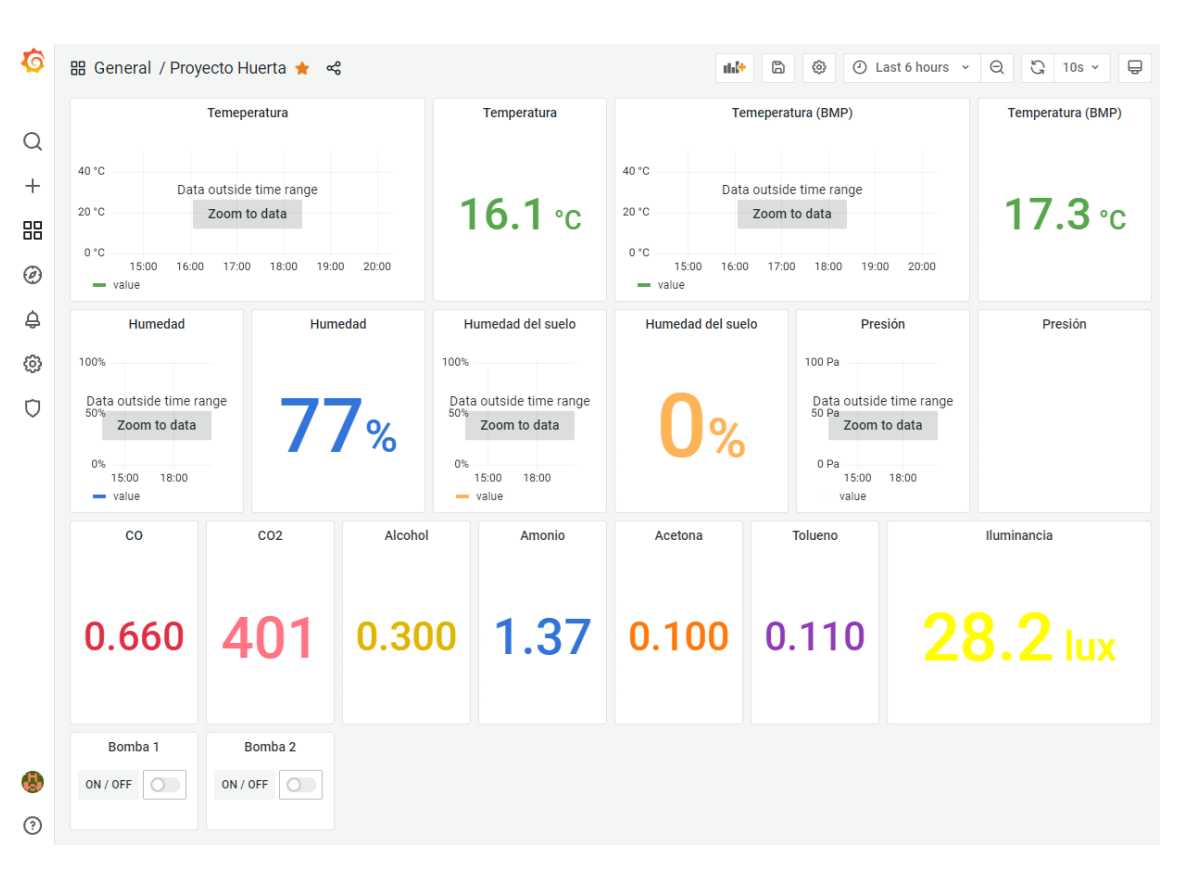

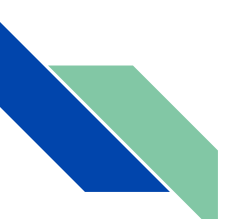

# **ACCESO A LOS SERVICIOS**

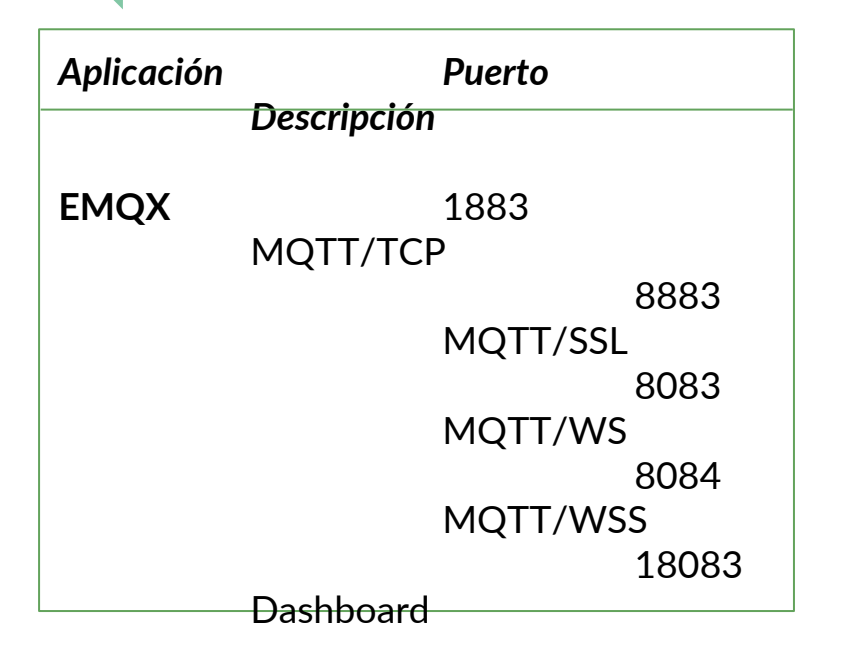

*Si dispusiéramos del dominio:* compumundoiotred.com

Deberíamos acceder a cada servicio de la siguiente manera: compumundoiotred.com:1883 compumundoiotred.com:8883 compumundoiotred.com:8083 compumundoiotred.com:18083 compumundoiotred.com:18083 compumundoiotred.com:1800

NodeRED o es fácil de recordar, de compartir y de acceder desde un navegador Dashboard

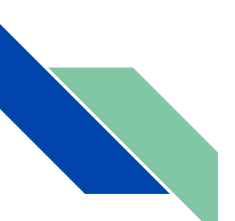

# **SUBDOMINIOS**

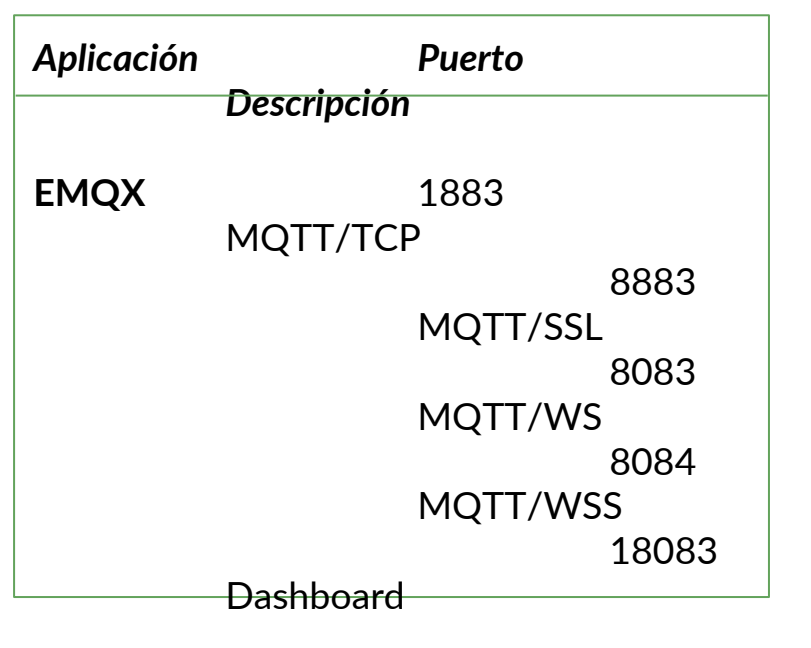

Con el uso de subdominios, podemos acceder a los dashboard de manera mucho más sencilla:

Para EMQX: emqx.compumundoiotred.com

*Para NodeRED:* nodered.compumundoiotred.com

Para Grafana: grafana.compumundoiotred.com

NodeRED 1880 Más fácil de recordar Dashboard

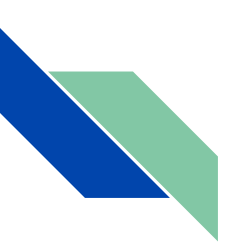

## **PROXY INVERSO**

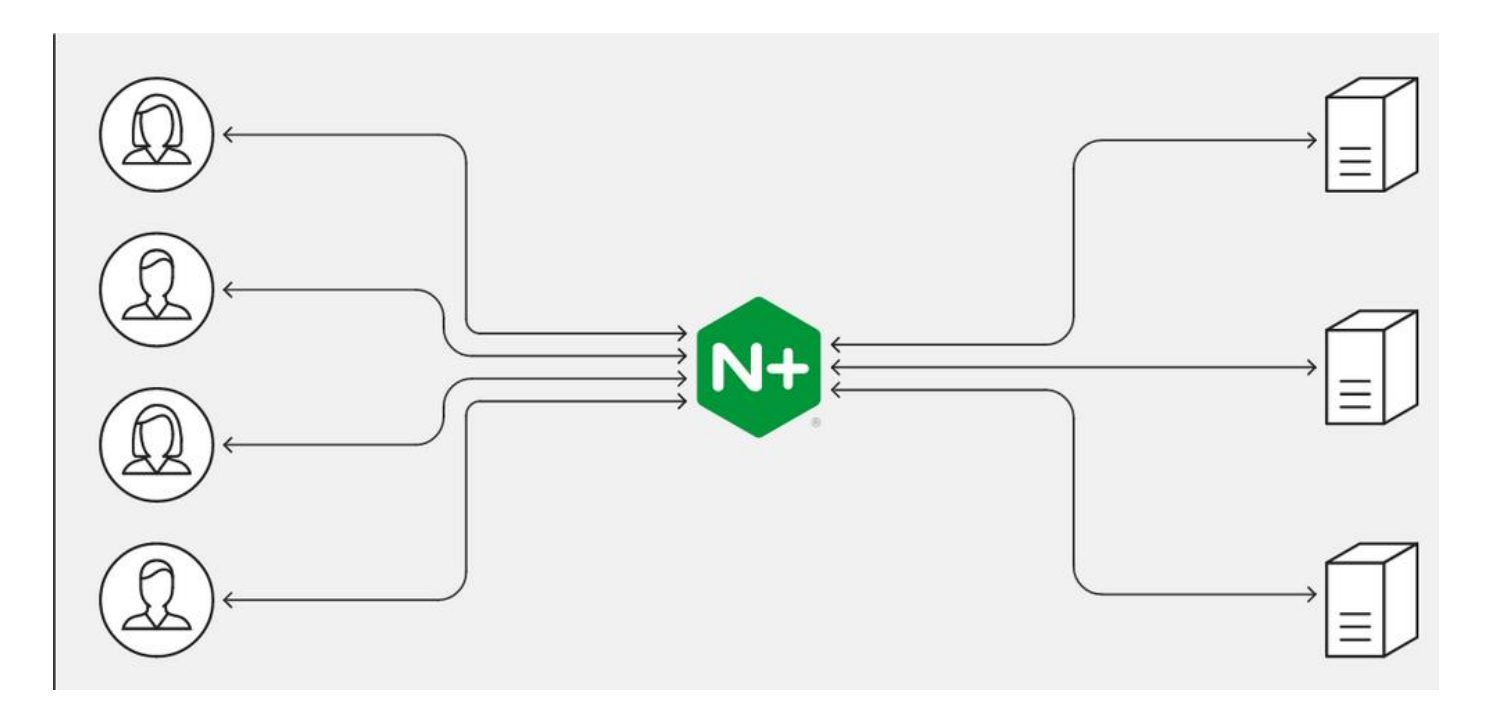

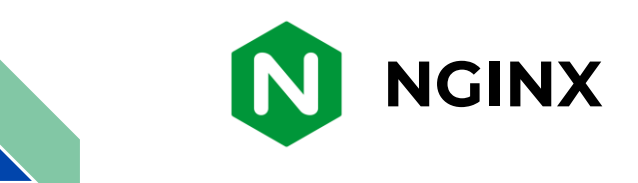

Nginx es un servidor web/proxy inverso ligero de alto rendimiento y un proxy para protocolos de correo electrónico (IMAP/POP3).

Es software libre y de código abierto, licenciado bajo la Licencia BSD simplificada.

También existe una versión comercial distribuida bajo el nombre de Nginx Plus.

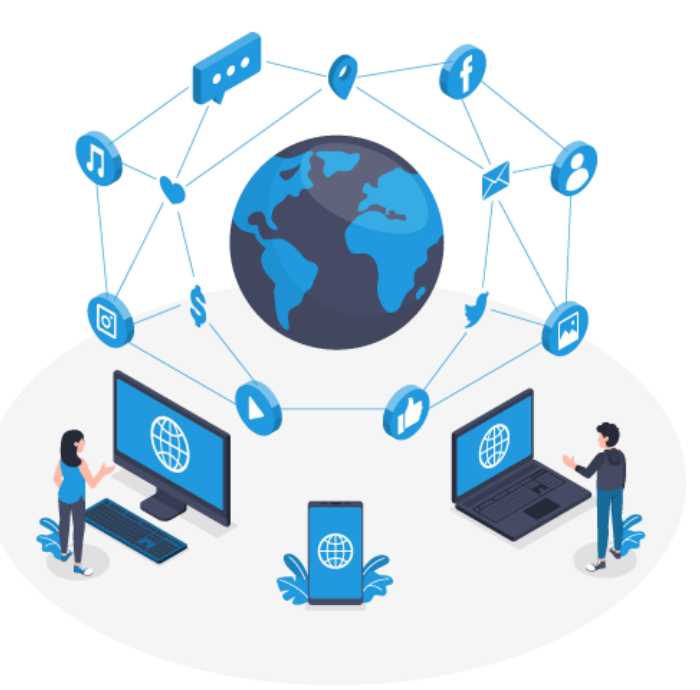

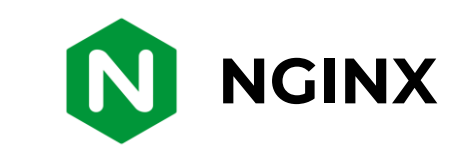

Un servidor *proxy inverso* es un servidor intermediario que se encarga de redirigir requests de múltiples clientes a diferentes servidores por toda la internet. Típicamente se encuentra por detrás de un firewall en una red privada y se conecta al servidor apropiado del backend.

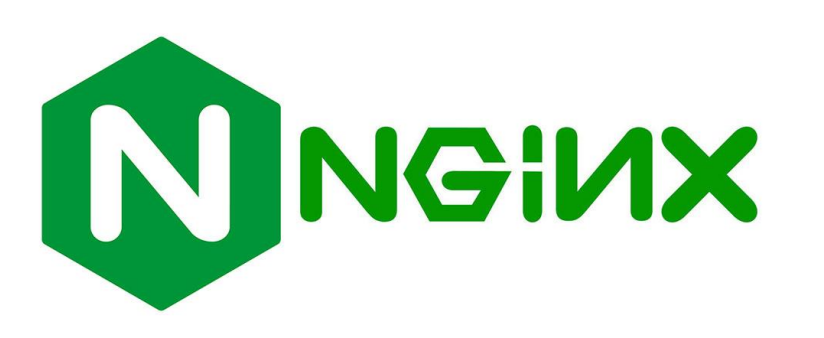

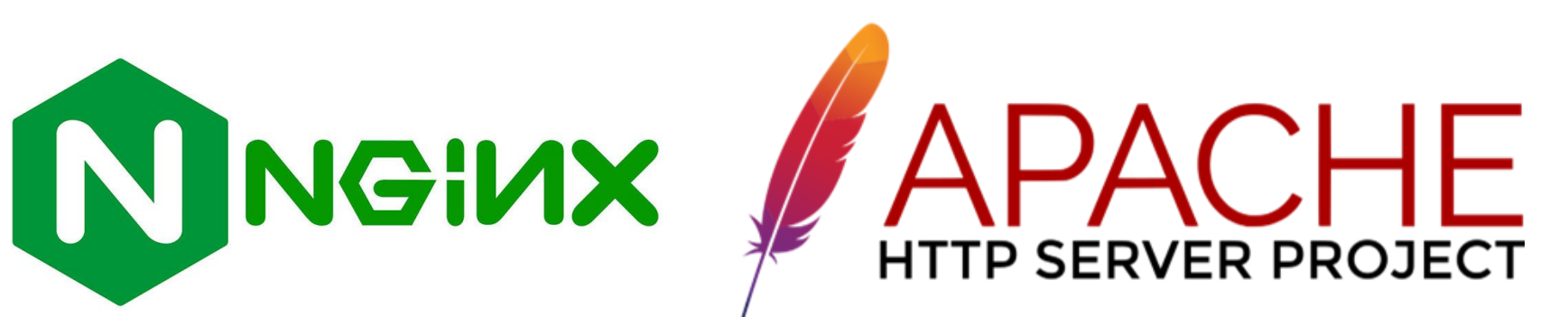

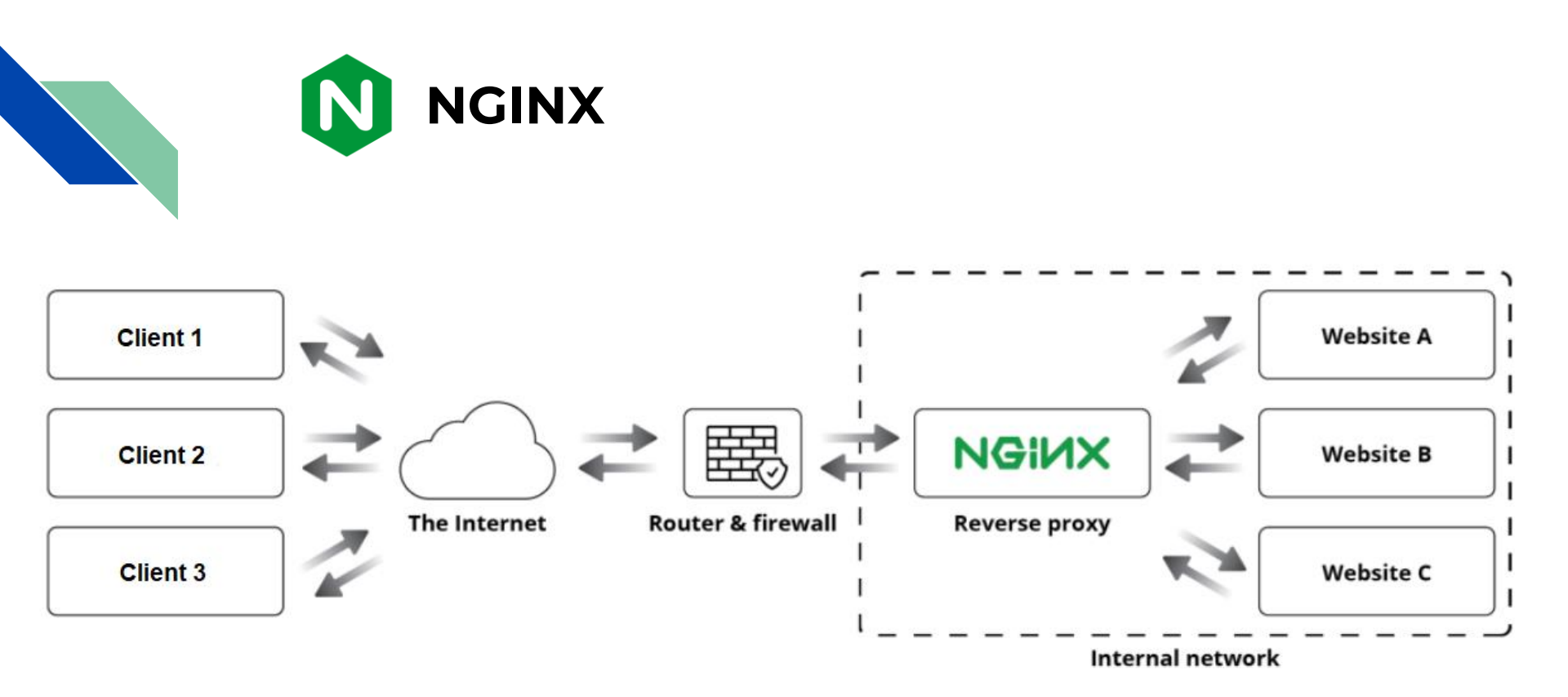

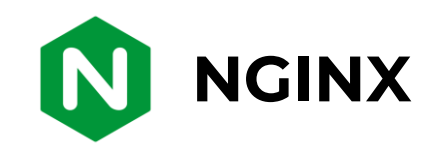

Archivo de configuración de ejemplo para una aplicación que escucha en el puerto 3000:

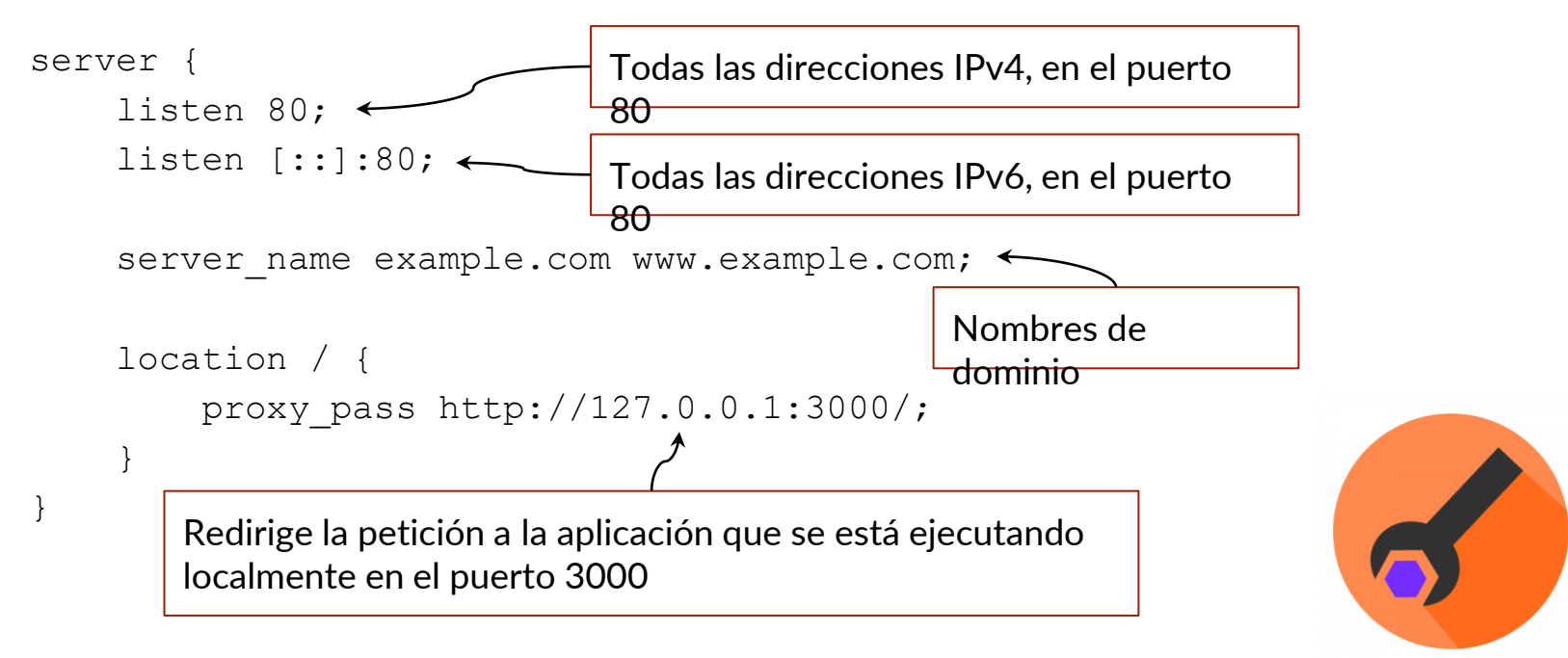

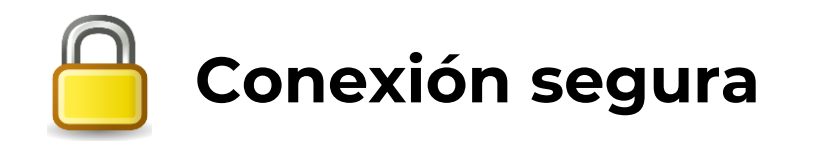

El propósito de una conexión segura es proteger los datos que se transmiten. Una transmisión no segura puede ser fácilmente interceptada, permitiendo ataques como la intercepción de datos y el phishing.

Los datos enviados a través de una conexión pueden ser **privados** y personales y deben ser **protegidos**.

El uso de un Certificado SSL/TLS nos garantiza que la información que se intercambie entre el cliente y el servidor esté **encriptada**.

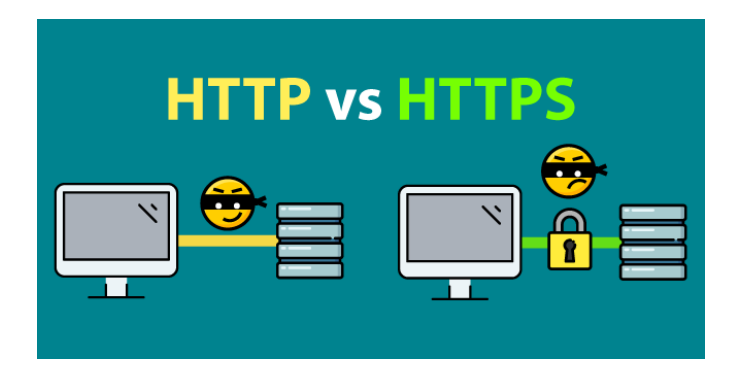

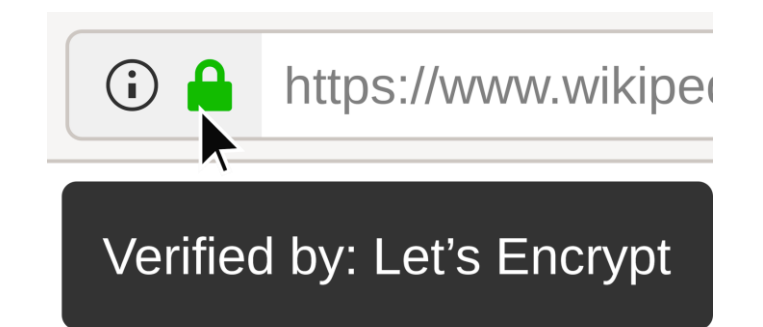

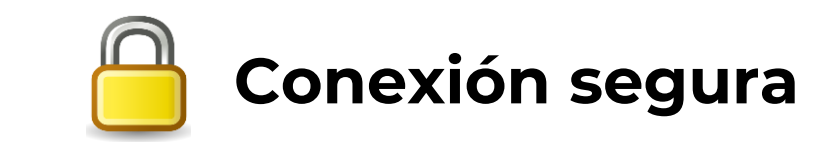

Una de las ventajas del uso de **Certificados SSL/TLS** durante mucho tiempo fue el elevado costo de adquirirlos.

El 12 de abril de 2016, se puso en marcha **Let's Encrypt**, una autoridad de certificación que proporciona certificados gratuitos.

Let's Encrypt proporciona varios beneficios.

- Es gratuito.
- Es automática.
- Es simple.
- Es seguro.

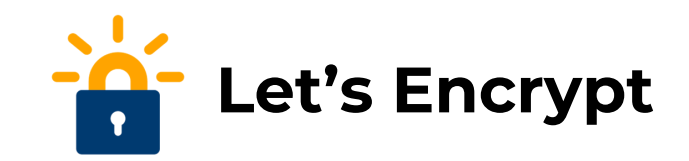

Sólo proporciona certificados de validación de dominio (DV).

No son compatibles con certificados de validación organizacional (OV).

Diferencias:

Los **certificados DV** solo pueden garantizar una conexión segura al sitio web.

Los **certificados OV** validan todo lo que hace un (DV), a la vez que validan información organizativa adicional sobre quién compra el certificado, como su nombre, ciudad, estado o país.

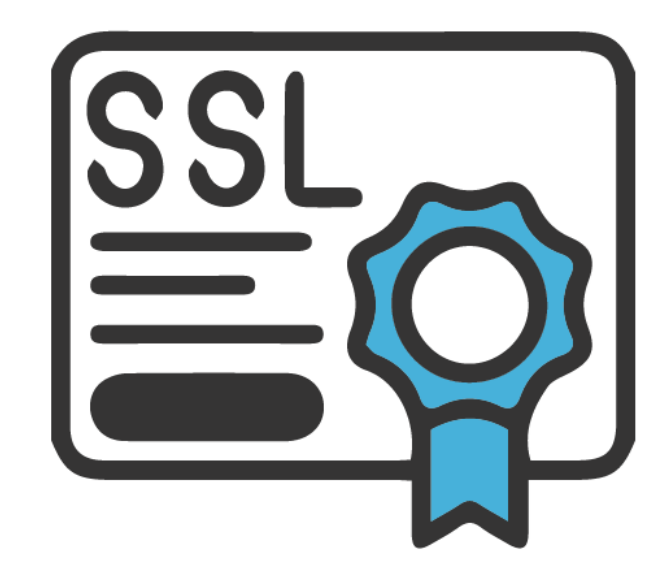

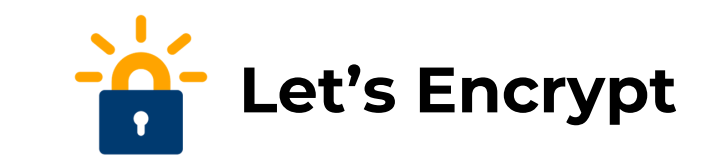

Fácil de instalar en cualquier distribución **Linux**. Se distribuye principalmente como **snap**.

• Para crear el certificado e instalarlo en nuestras aplicaciones de NGINX:

certbot --nginx -d example.com -d www.ejemplo.com

• Renovar los certificados:

certbot renew

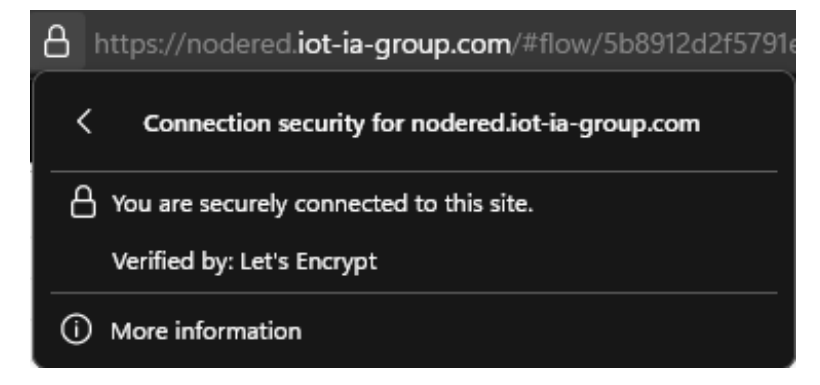

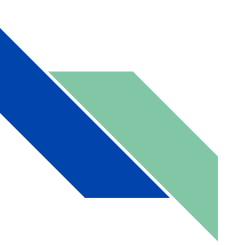

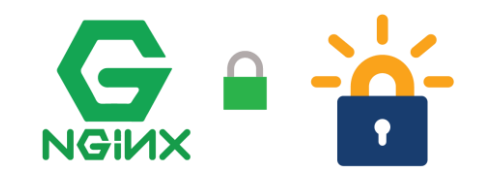

Si queremos agregar una redirección HTTP a HTTPS en algún subdominio o aplicación, debemos agregar el siguiente bloque dentro del archivo de configuración \*\\*.conf\* correspondiente:

```
server {
    if ($host = ejemplo.com) {
        return 301 https://$host$request_uri;
    }
    listen 80 ;
    listen [::]:80 ;
    server_name ejemplo.com;
    return 404;
}
```

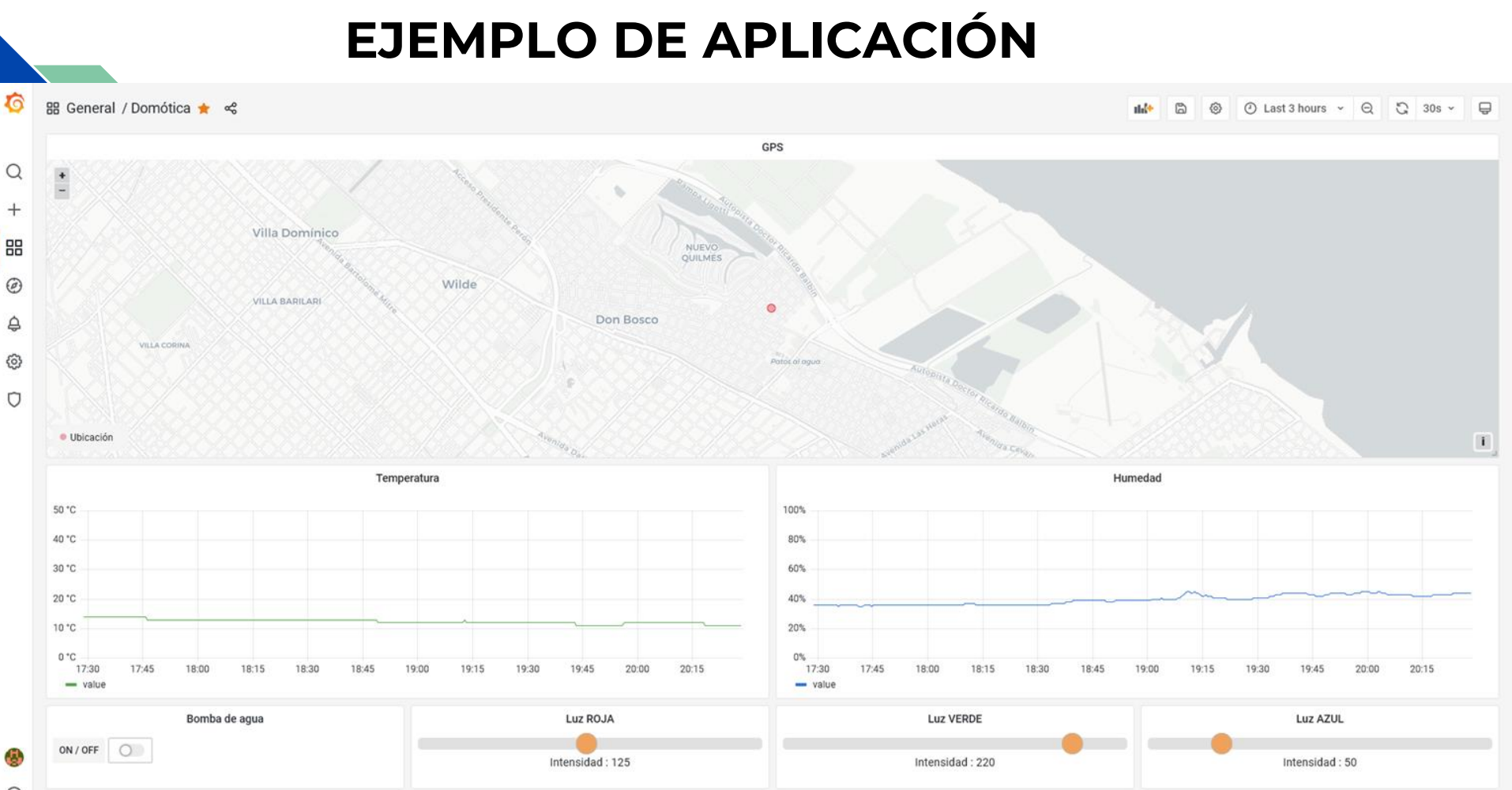

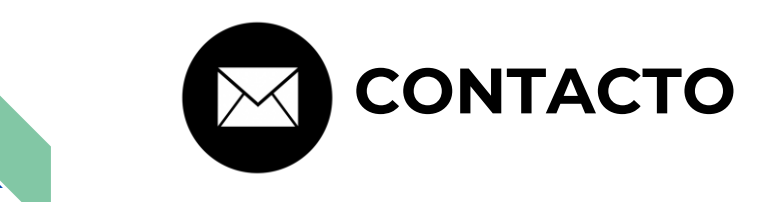

#### MATÍAS GABRIEL BUSUM FRADERA

Universidad Nacional Arturo Jauretche **E-mail:** matibf99@gmail.com

### JUAN EDUARDO SALVATORE

Universidad Nacional Arturo Jauretche E-mail: juaneduardosalvatore@gmail.com

#### FACUNDO ARIEL CHAZARRETA

Universidad Nacional Arturo Jauretche **E-mail:** facundochaza@hotmail.com

#### JORGE OSIO

Universidad Nacional Arturo Jauretche **E-mail:** jorgeosio@gmail.com